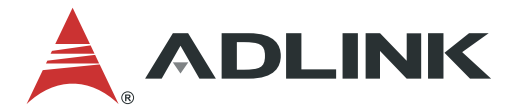

# **CSA-7400**

4U Rackmount Network Appliance with Dual Intel® Xeon® Processor E5-2600 v3/v4 & Dual Redundant Intel® FM10840

## **Quick Start Guide**

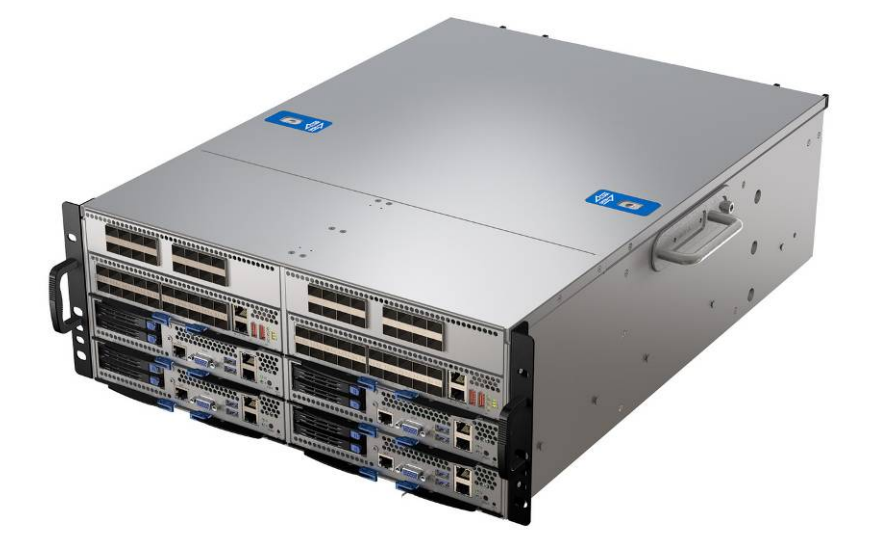

Manual Revision: Revision Date: Part No.:

1.1 November 5, 2018 50-40349-5010

Leading EDGE COMPUTING

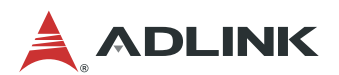

## Preface

#### Copyright 2018 ADLINK Technology, Inc.

This document contains proprietary information protected by copyright. All rights are reserved. No part of this manual may be reproduced by any mechanical, electronic, or other means in any form without prior written permission of the manufacturer.

#### Disclaimer

The information in this document is subject to change without prior notice in order to improve reliability, design, and function and does not represent a commitment on the part of the manufacturer.

In no event will the manufacturer be liable for direct, indirect, special, incidental, or consequential damages arising out of the use or inability to use the product or documentation, even if advised of the possibility of such damages.

#### **Environmental Responsibility**

ADLINK is committed to fulfill its social responsibility to global environmental preservation through compliance with the European Union's Restriction of Hazardous Substances (RoHS) directive and Waste Electrical and Electronic Equipment (WEEE) directive. Environmental protection is a top priority for ADLINK. We have enforced measures to ensure that our products, manufacturing processes, components, and raw materials have as little impact on the environment

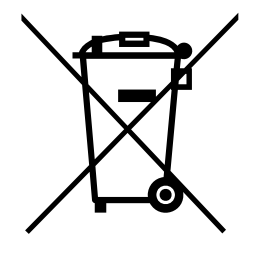

as possible. When products are at their end of life, our customers are encouraged to dispose of them in accordance with the product disposal and/or recovery

encouraged to dispose of them in accordance with the product disposal and/or recovery programs prescribed by their nation or company.

Battery Labels (for products with battery)

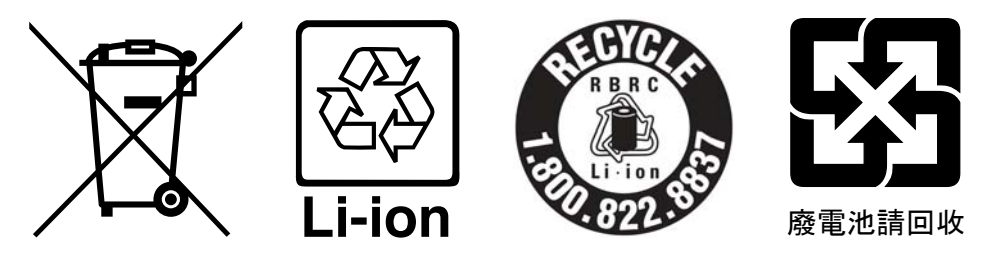

#### **California Proposition 65 Warning**

WARNING: This product can expose you to chemicals including acrylamide, arsenic, benzene, cadmium, Tris(1,3-dichloro-2-propyl)phosphate (TDCPP), 1,4-Dioxane, formaldehyde, lead, DEHP, styrene, DINP, BBP, PVC, and vinyl materials, which are known to the State of California to cause cancer, and acrylamide, benzene, cadmium, lead, mercury, phthalates, toluene, DEHP, DIDP, DnHP, DBP, BBP, PVC, and vinyl materials, which are known to the State of California to cause birth defects or other reproductive harm. For more information go to www.P65Warnings.ca.gov.

#### Trademarks

Product names mentioned herein are used for identification purposes only and may be trademarks and/or registered trademarks of their respective companies.

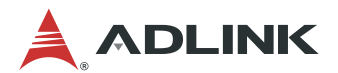

#### **Revision History**

| Revision | Release Date | Description of Change(s)                                   |
|----------|--------------|------------------------------------------------------------|
| 1.0      | 2018-03-22   | Initial release                                            |
| 1.1      | 2018-11-05   | Update switch sled login procedure; add rackmount warnings |

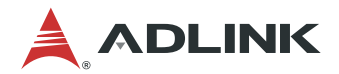

## **Table of Contents**

| Ρ  | refa              | се                 |                                                 | 2             |
|----|-------------------|--------------------|-------------------------------------------------|---------------|
| Li | ist c             | of Fig             | gures                                           | 6             |
| 1  | 0                 | vervi              | iew                                             | 7             |
|    | 1.1               | Inti               | roduction                                       | . 7           |
|    | 1.2               | Me                 | echanical Overview                              | . 8           |
|    | 1                 | .2.1               | Front Panel                                     | . 8           |
|    | 1                 | .2.2               | Rear Panel                                      | . 8           |
|    | 1.3               | Ch                 | assis Module List                               | . 9           |
| ~  | 1.4               | Pa                 | ckage Contents                                  | . 9           |
| 2  | Pr                | epar               | ration1                                         | 10            |
|    | 2.1               | Ab                 | out This Guide                                  | 10            |
| _  | 2.2               | Re                 | quired Equipment for Initial Setup              | 11            |
| 3  | Ge                | etting             | g Started1                                      | 12            |
|    | 3.1               | Ins                | stalling a SATA Drive                           | 12            |
|    | 3.2               | Co                 | nnecting VGA cable to the MXN-3610              | 14            |
|    | 3.3               |                    | sembling the CSA-7400                           | 15            |
|    | ა<br>ვ            | 3.2                | Inserting and Removing the MXN-3610 Switch Sled | 10            |
|    | 3.4               | <u>-</u><br>MC     | CN-2600T I/O Ports                              | 22            |
|    | 3.5               | MX                 | (N-3610 I/O Ports                               | 23            |
|    | 3.6               | Со                 | nnecting Power Cords to the CSA-7400            | 24            |
| 4  | Pc                | ower               | ing Up for the First Time                       | 25            |
| •  | 4.1               | Po                 | wer-Up Behavior                                 | 25            |
|    | 4.2               | He                 | alth/Status Indicators and Buttons              | 26            |
| 5  | RI                | OS S               | Setun                                           | 77            |
| Ŭ  | 51                | МХ                 | (N-3610 BIOS Configuration                      | <b></b><br>27 |
|    | 5.2               | MC                 | CN-2600T BIOS Configuration                     | 28            |
| 6  | Nc                |                    | rk Configuration                                | 20            |
| U  | 6 1               | MX                 | (N-3610 System IP Setun                         | 30            |
|    | 6.2               | CM                 | IN IP configuration                             | 30            |
| 7  | Dı                | innii              | ng the CSA-7400 Platform                        | 22            |
| 1  | 7 1               |                    | ain to the MXN-3610 Switch                      | 32<br>32      |
|    | 7.1               | .1.1               | Login Via Serial Port                           | 32            |
|    | 7                 | .1.2               | Local Login                                     | 35            |
|    | 7                 | .1.3               | Via Network Port                                | 37            |
|    | 7.2               | МX                 | (N-3610 OS Version Check                        | 38            |
|    | 7.3               | Lo                 | gin to the MXN-3610 CMM Locally                 | 39            |
|    | 7                 | .3.1               | Login to the CMM Via Serial Port                | 39<br>4 4     |
|    | /<br>7 /          | . <b>ა.∠</b><br>∩⊾ | LOUIT ID THE IVIAIN-30 TO CIVIIVI VIA LAIN POIL | + I<br>4つ     |
|    | 1.4<br>7 5        | Cn<br>Dii          | inning MCN-2600T System                         | +∠<br>1つ      |
| 0  | נ. <i>ו</i><br>ה- | nu<br>Selse        | tManagar on the MVN 2010                        | +3            |
| Q  | ۲a<br>م           |                    | twanager on the WAN-3610                        | +4            |
|    | ŏ.1               | Ch                 | eck Packetivianager Installation Version        | 44            |

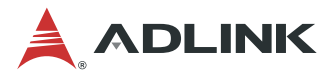

| 8.2 Command Line Interface and Configure Mode | 45 |
|-----------------------------------------------|----|
| 8.3 Get Help and Check Version                | 46 |
| 8.4 Switch Management                         | 48 |
| 8.4.1 Port Configuration                      | 49 |
| 8.4.2 VLAN Configuration                      | 59 |
| 8.4.3 ACL Configuration                       | 61 |
| 8.4.4 IP Configuration                        | 68 |
| 9 Hot-Swapping                                | 72 |
| 9.1 Hot-Swapping the MCN-2600T Sled           | 72 |
| 9.2 Hot-Swapping the MXN-3610 Sled            | 72 |
| Safety Instructions                           | 73 |
| Consignes de Sécurité Importantes             | 75 |
| Getting Service                               | 77 |
|                                               |    |

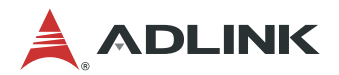

## **List of Figures**

| Figure 1: Required Equipment for Initial Setup                    | 11 |
|-------------------------------------------------------------------|----|
| Figure 2: MXN-3610 VGA Connector Location                         | 14 |
| Figure 3: Connecting the VGA Cable                                | 14 |
| Figure 4: CSA-7400 System                                         | 15 |
| Figure 5: MXN-3610 VGA Cable Routing                              | 21 |
| Figure 7: MCN-2600T I/O Ports                                     | 22 |
| Figure 6: MXN-3610 I/O Ports                                      | 23 |
| Figure 8: Connecting Power Cords                                  | 24 |
| Figure 9: CSA-7400 Status LEDS                                    | 26 |
| Figure 10: Setting BIOS Display Mode                              | 27 |
| Figure 11: MXN-3610 BIOS                                          | 28 |
| Figure 12: MCN-2600T BIOS Setup Menu                              | 29 |
| Figure 13: COMe Module Network Default Mode                       | 30 |
| Figure 14: CMM Network Default Mode                               | 31 |
| Figure 15: Connecting USB Serial Port                             | 32 |
| Figure 16: Checking the USB COM Port Number                       | 33 |
| Figure 17: Putty Settings for Login Via Serial Port               | 34 |
| Figure 18: Connecting to LAN Port of COMe Module                  | 37 |
| Figure 19: PuTTY Settings for Login via LAN Port                  | 37 |
| Figure 20: MXN-3610 OS Version                                    | 38 |
| Figure 21: PuTTY Settings for Login via Serial Port (CMM)         | 39 |
| Figure 22: Connect to CMM via Serial Port                         | 40 |
| Figure 23: Connecting to LAN Port of CMM                          | 41 |
| Figure 24: PuTTY Settings for Login via LAN Port (CMM)            | 41 |
| Figure 25: Checking the CMM Firmware Version                      | 42 |
| Figure 26: Check PacketManager Version                            | 44 |
| Figure 27: Entering the Command Line Interface and Configure Mode | 45 |
| Figure 28: Getting Help in PacketManager                          | 46 |
| Figure 29: Getting PacketManager Command Help                     | 46 |
| Figure 30: Show OS and SDK Versions                               | 47 |
| Figure 31: Entering Fabric Mode in PacketManager                  | 48 |
| Figure 32: Show All Ports of the MXN-3610                         | 49 |
|                                                                   |    |

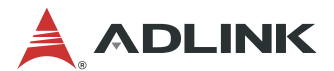

## 1 Overview

## 1.1 Introduction

The ADLINK CSA-7400 is a high-performance high-density computing platform supporting four dual Intel® Xeon® E5 compute nodes, interconnected by dual redundant switch modules. The CSA-7400 can ensure uninterrupted service delivery through hot-swappable compute nodes and switch modules. It is ideally suited for building next generation high-performance firewalls and virtualized telecom elements.

The main features of the CSA-7400 are summarized as follows:

- Supports four single-system dual Xeon® E5 compute nodes (MCN-2600T)
- Dual redundant switch modules provide 40G internal links to each compute node, and 360G uplinks
- Supports IPMI 2.0 specification, provides web-based intelligent system management, and supports SOL on compute nodes
- Dual redundant hot-swappable power supply units provide active power management on compute nodes, support flexible power limit polices
- Integrates ADLINK PacketManager software to provide common Layer 2 and Layer 3 switch stacks.
- Optionally integrates Wind River® Titanium Server or OPNFV software to provide carrier grade NFV service

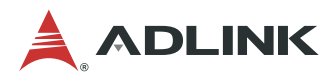

## **1.2 Mechanical Overview**

#### 1.2.1 Front Panel

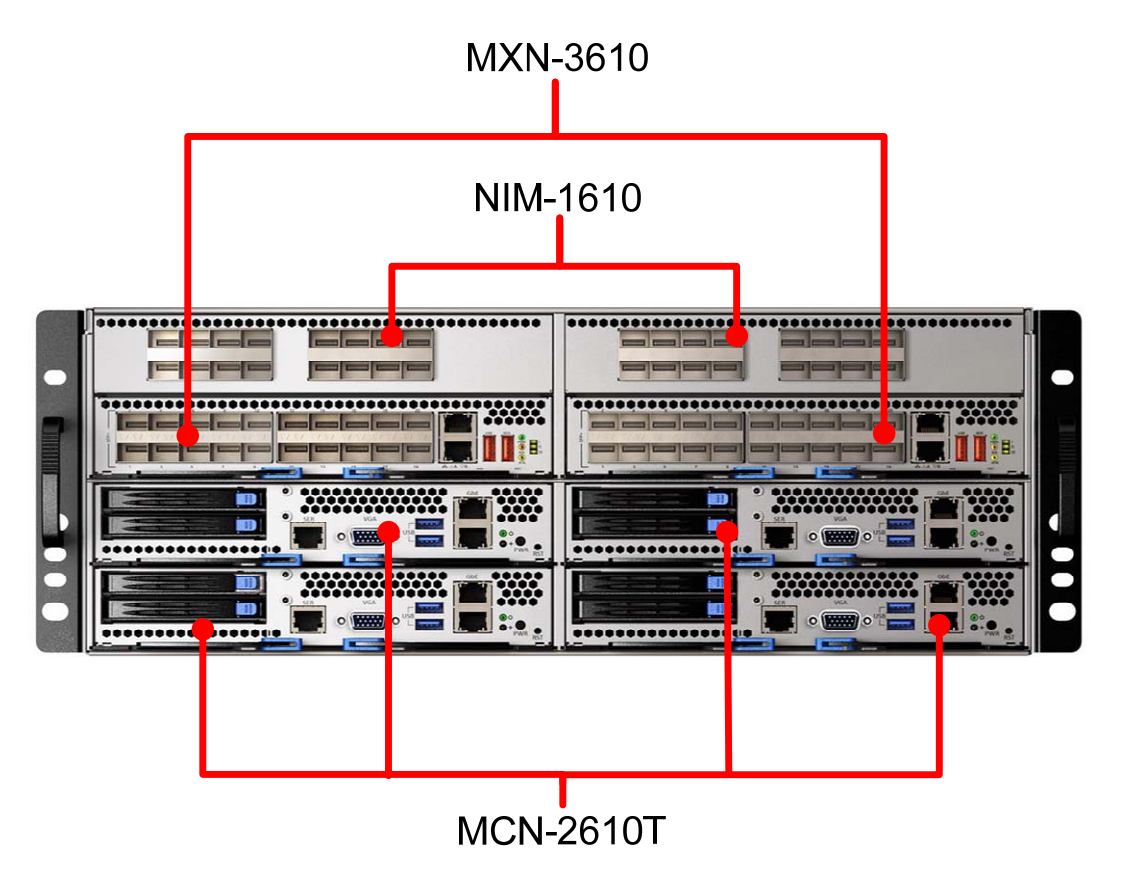

1.2.2 Rear Panel

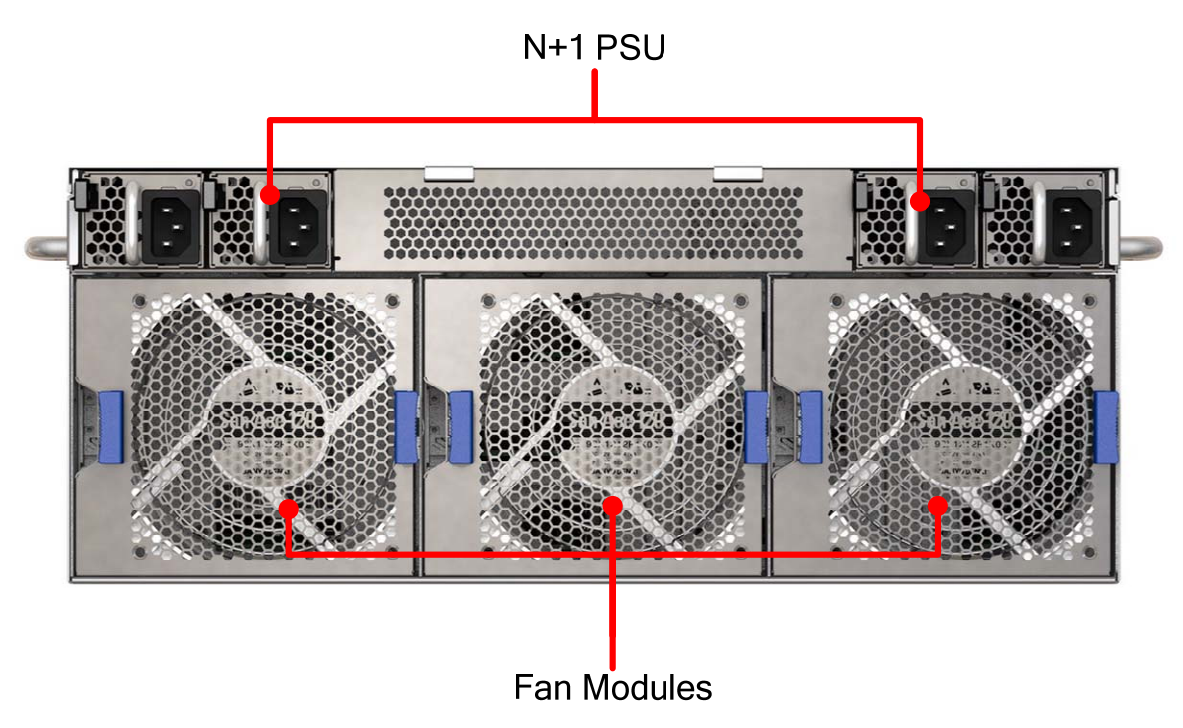

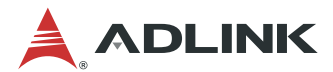

### 1.3 Chassis Module List

The CSA-7400 chassis include the following field replaceable units.

- 4 x CPU Sled (MCN-2600T)
- 2 x Switch Sled (MXN-3610)
- 2 x IO Card (NIM-1610)
- 4 x Fan Module
- 4 x Power Supply Unit

## 1.4 Package Contents

Before opening, please check the shipping carton for any damage. If the shipping carton and contents are damaged, notify the dealer for a replacement. Retain the shipping carton and packing material for inspection by the dealer. Obtain authorization before returning any product to ADLINK.

Check that the following items are included in the package. If there are any missing items, contact your dealer:

- CSA-7400 Rackmount Network Appliance
- Package check list
- Console cable
- Power cord

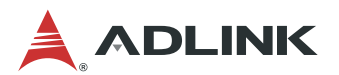

## 2 Preparation

## 2.1 About This Guide

This Quick Start Guide will assist you with getting up and running on your CSA-7400 Platform. The guide addresses the following tasks:

- Getting Started
- First Power-Up
- BIOS Configuration
- Network Configuration
- Running an Operating System
- PacketManager on MXN-3610
- Hot-Swapping

For more detailed information, please refer to the other documents available on the ADLINK website:

| CSA-7400:      | www.adlinktech.com/PD/web/PD | _detail.php?cKind=&pid=1624 |
|----------------|------------------------------|-----------------------------|
| PacketManager: | www.adlinktech.com/PD/web/PD | detail.php?cKind=&pid=1535  |

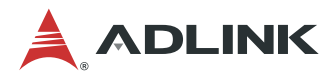

## 2.2 Required Equipment for Initial Setup

For purposes of accomplishing the tasks described in this guide, you may need various cables. The figure 3 shows what you will need to get started. For instructions on how to install these components, see Chapter 3 Getting Started.

| CSA-7400                         |                                                                                                    |
|----------------------------------|----------------------------------------------------------------------------------------------------|
| Power Cord                       |                                                                                                    |
| VGA Cable                        |                                                                                                    |
| Network Cable<br>(User supplied) | A CONTRACTOR OF THE OWNER OF THE OWNER OWNER OF THE OWNER OWNER OWNER OWNER OWNER OWNER OWNER OWNER OWNER OWNER OWNER OWNER OWNER OWNER OWNER OWNER OWNER OWNER OWNER OWNER OWNER OWNER OWNER OWNER OWNER OWNER OWNER OWNER OWNER OWNER OWNER OWNER OWNER OWNE |
| USB-to-USB<br>Cable              |                                                                                                    |

Figure 1: Required Equipment for Initial Setup

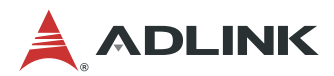

## **3 Getting Started**

For detailed instructions on installing internal components to the MCN-2600T CPU sled and MXN-3610 switch sled, refer to sections 3.1 and 3.2 of the CSA-7400 User's Manual.

### 3.1 Installing a SATA Drive

1. Unlock the ejector handle of the SATA drive tray by pressing the blue unlocking tab towards the right. The ejector handle will swing outwards.

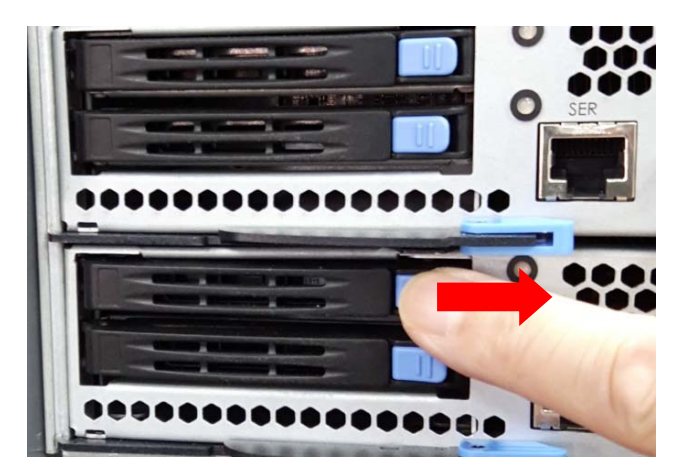

2. Pull outwards on the ejector handle to remove the SATA drive tray.

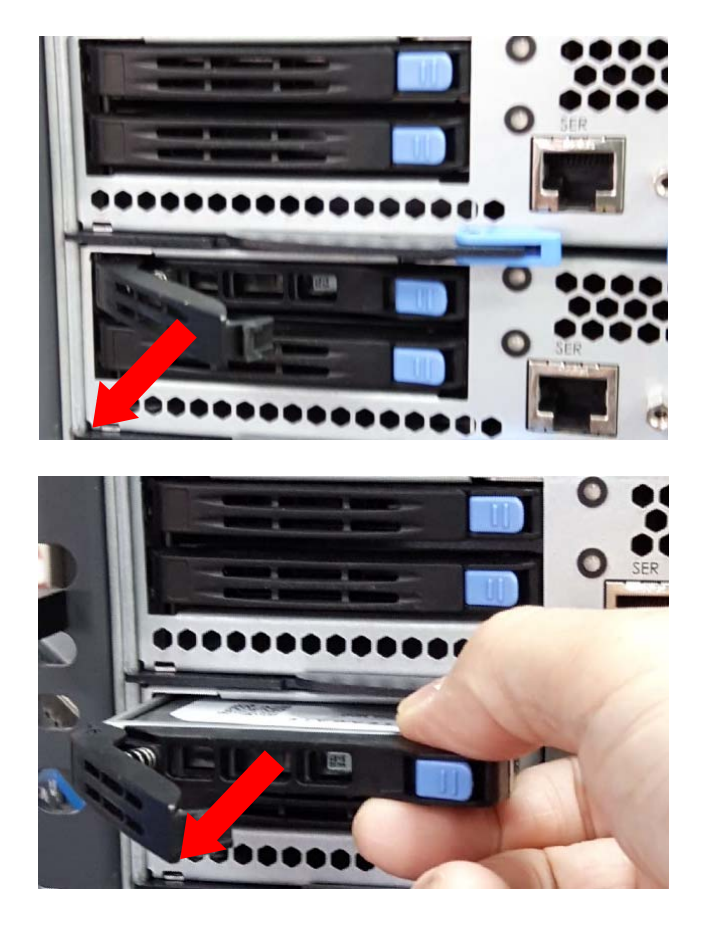

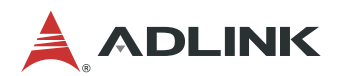

3. Secure the 2.5" SATA drive to the drive tray with 4 screws as shown.

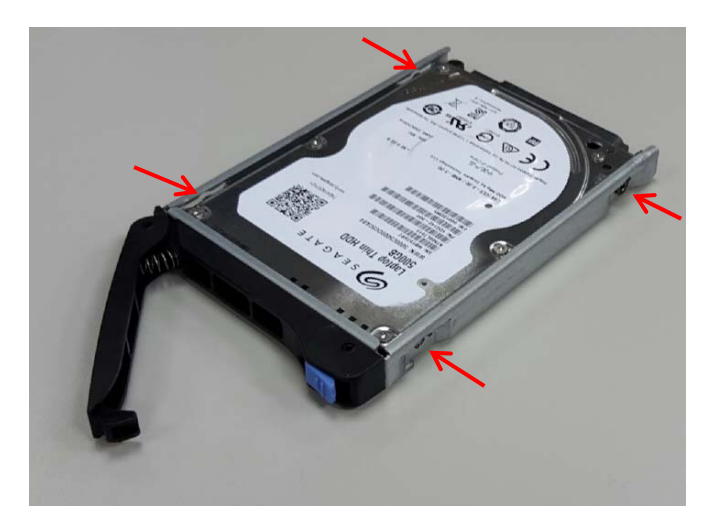

4. Insert the drive tray into the drive bay and press inwards until it is firmly seated.

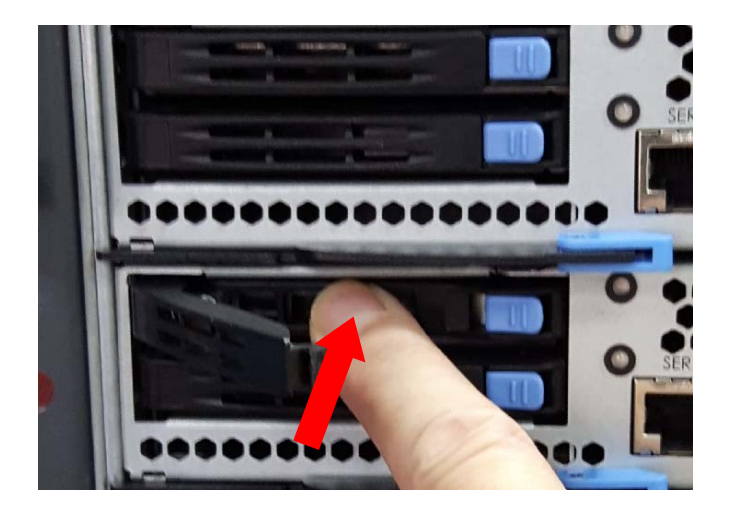

5. Close the ejector handle and press inwards until it locks in place with a "click".

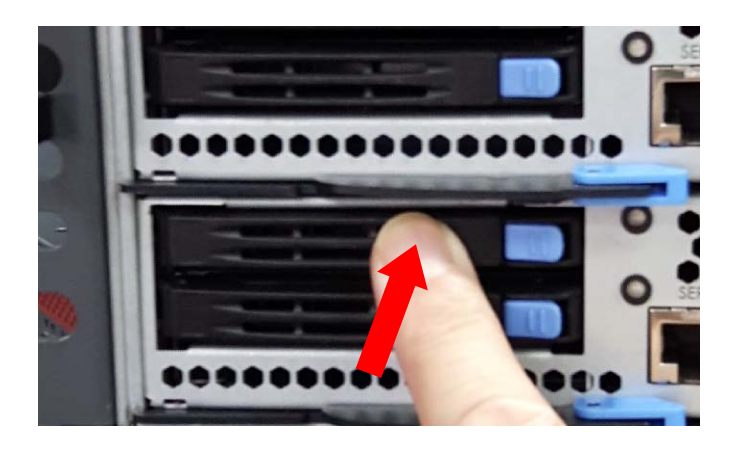

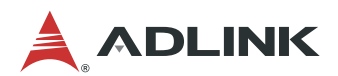

## 3.2 Connecting VGA cable to the MXN-3610

Locate the VGA connector on the MXN-3610 PCB as shown.

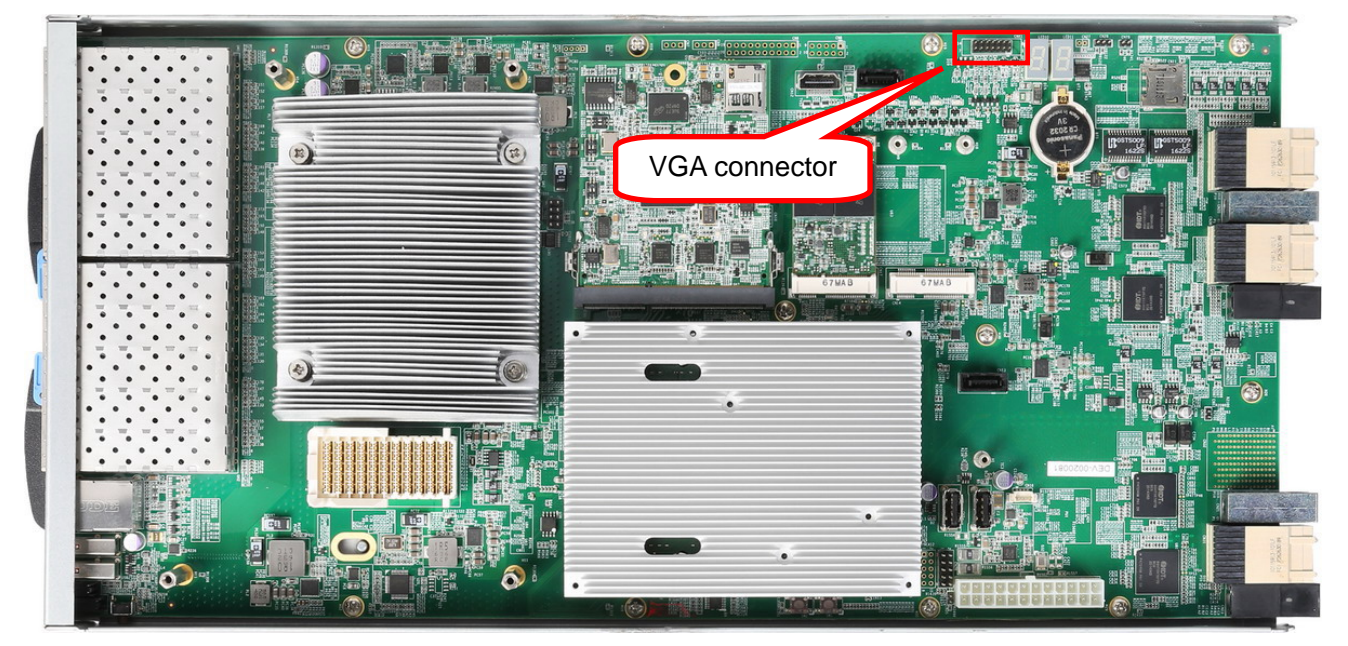

Figure 2: MXN-3610 VGA Connector Location

Connect the VGA cable to the connector on the MXN-3610, Please check position of the red line (right side), as shown.

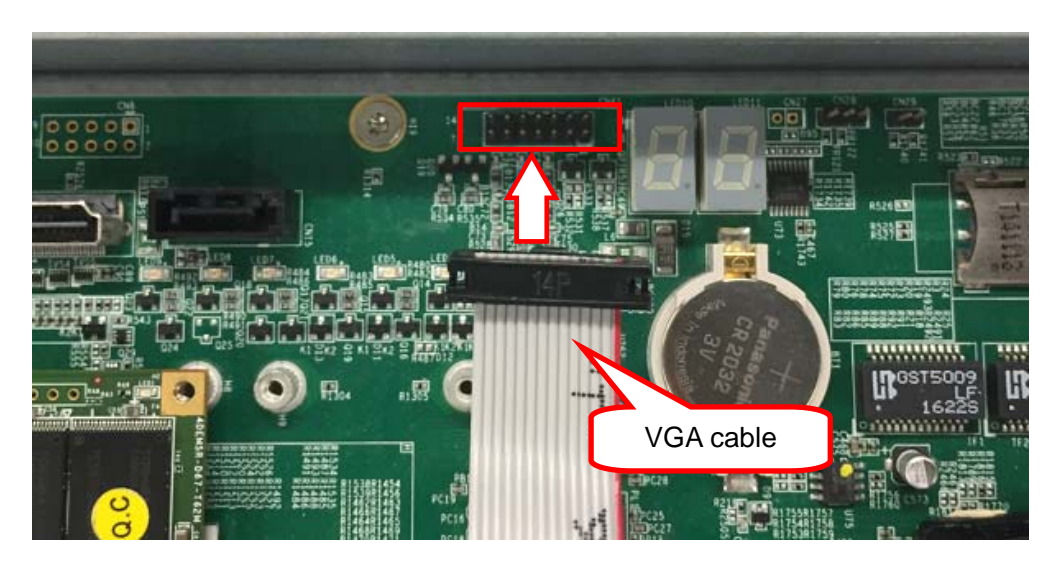

Figure 3: Connecting the VGA Cable

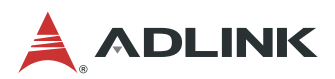

## 3.3 Assembling the CSA-7400

Insert the MXN-3610 (switch node) and MCN-2600T (CPU node) into the chassis as follows.

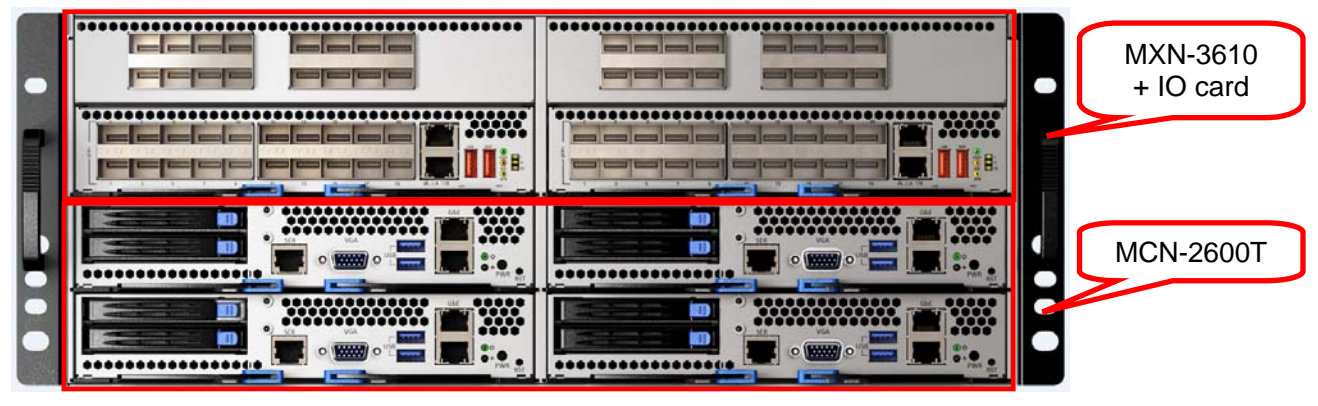

Figure 4: CSA-7400 System

#### 3.3.1 Inserting and Removing the MCN-2600T CPU Sled

Insert the CPU sleds into the 4 slots in lower 2 layers.

a. Insert the CPU sled into one of the lower 4 slots and open the ejector handles as shown.

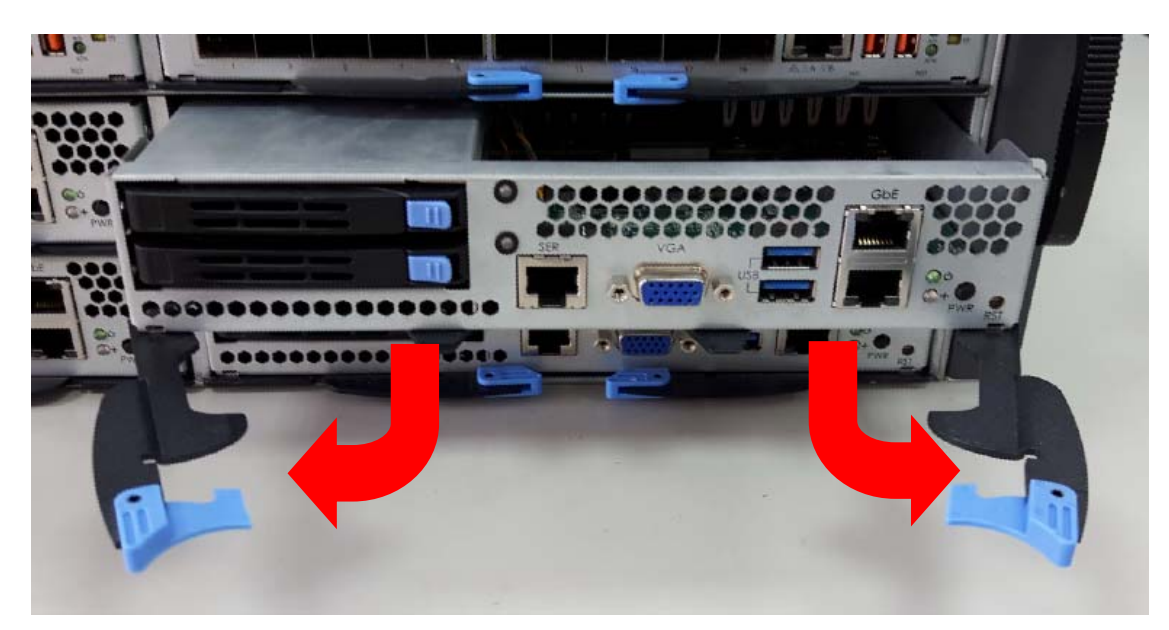

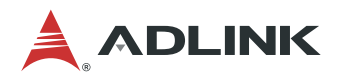

b. Push the CPU sled into the slot until the front panel is flush with the chassis.

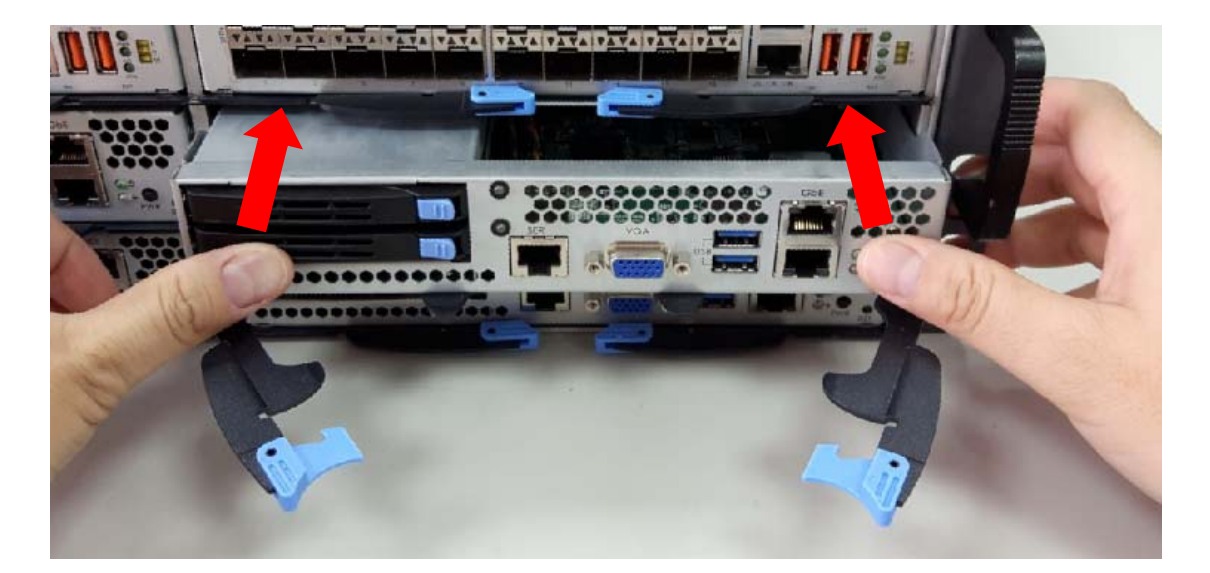

c. When the CPU sled is fully inserted into the chassis, the locking handles will be pulled into the closed position.

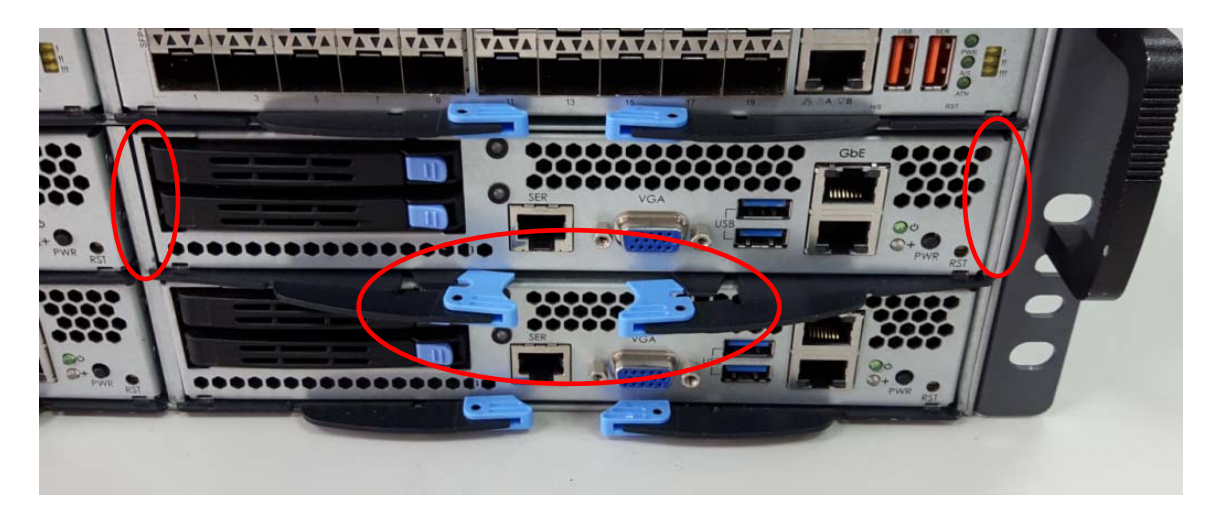

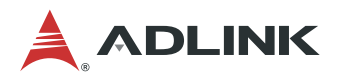

d. Press inwards on the ejector handles until they lock into place. You will hear a click.

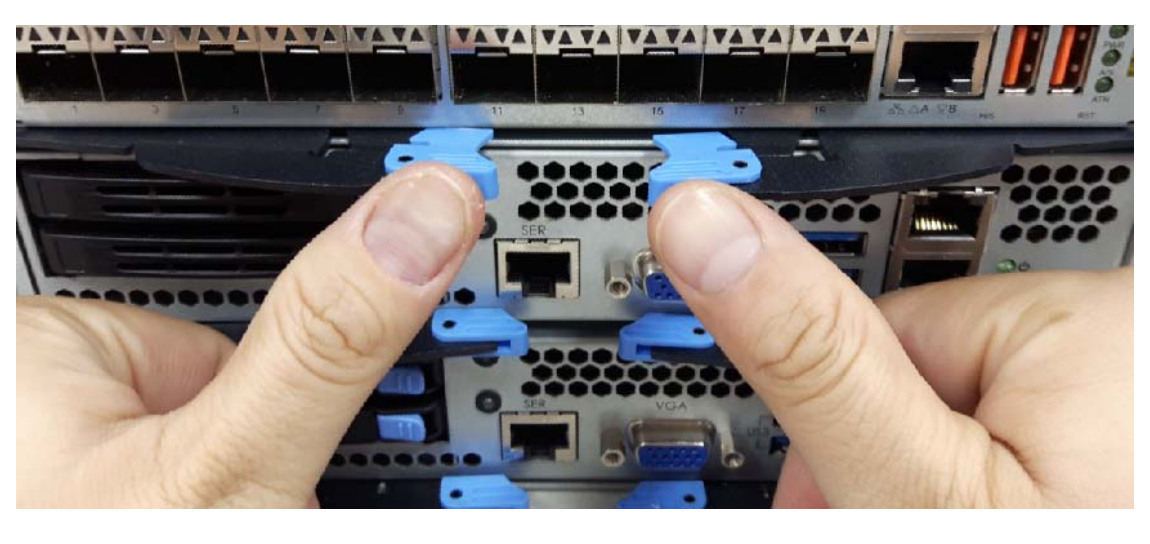

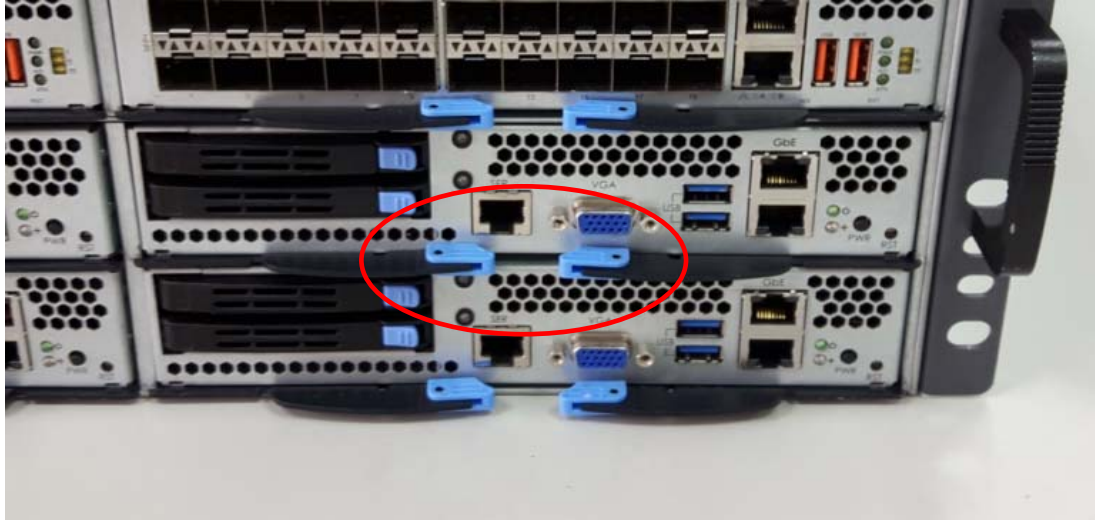

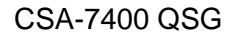

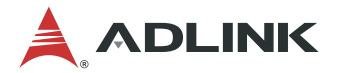

#### To remove a CPU sled:

a. Pull outwards to release the locking latch of each ejector handle as shown.

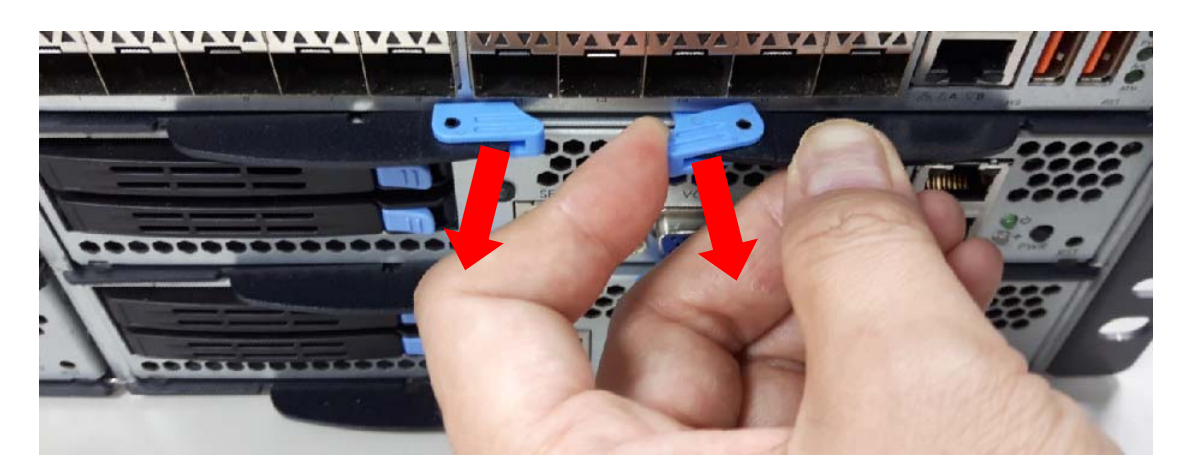

b. Pull outwards on the ejector handles as shown to eject the CPU sled from the chassis.

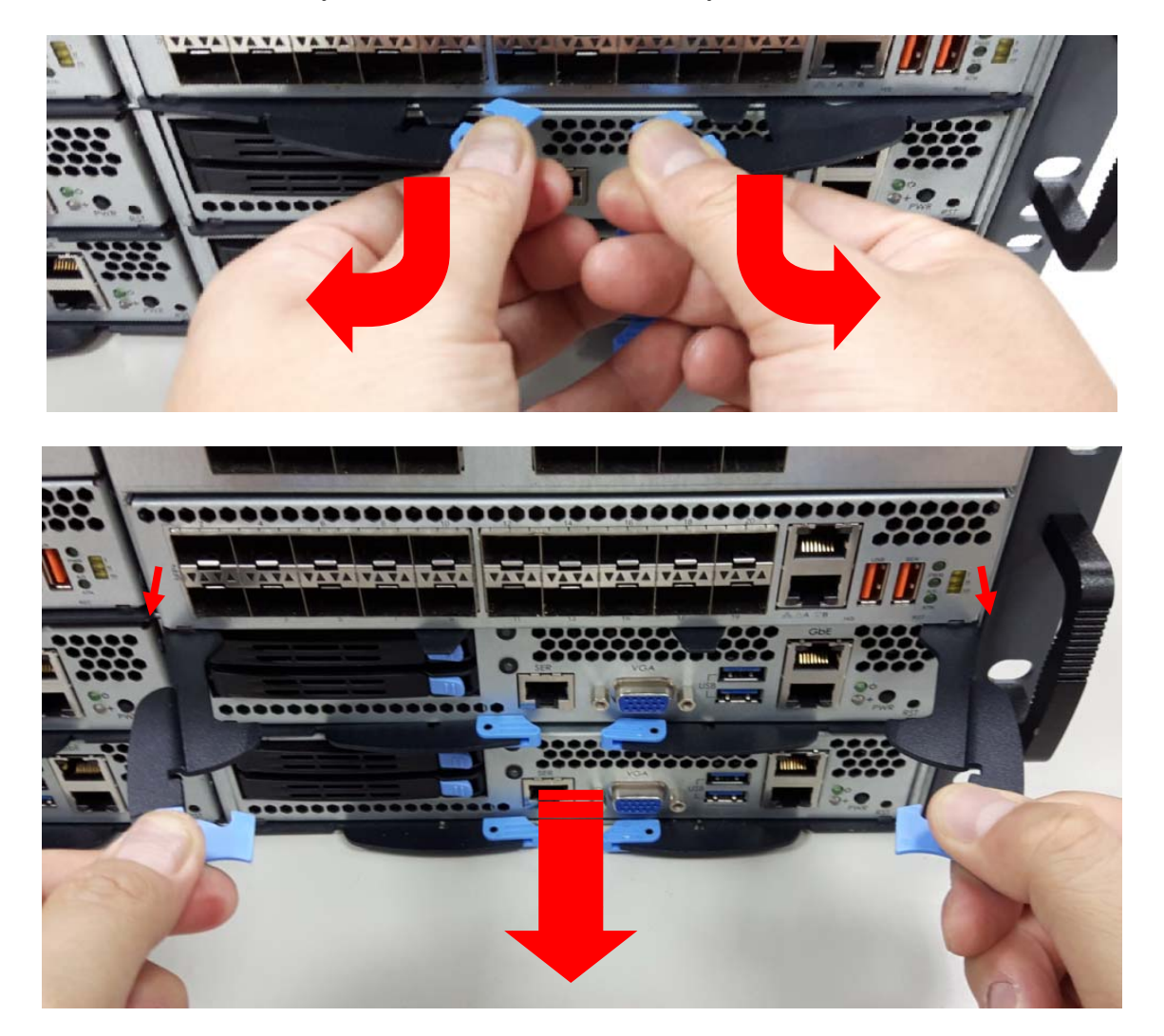

c. Pull back on the ejector handles to remove the CPU sled from the chassis.

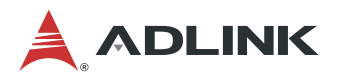

#### 3.3.2 Inserting and Removing the MXN-3610 Switch Sled

#### Insert the Switch sleds into the 2 slots in upper 2 layers.

a. Insert the Switch sled into one of the upper 2 slots and open the ejector handles as shown.

| <br>الجد (مجد امجاز م |  |
|-----------------------|--|
|                       |  |
|                       |  |
| there are a set       |  |
|                       |  |

b. Push the Switch sled into the slot by pressing on the front panel of the Switch until the front panel is flush with the chassis.

**Caution:** Do NOT press on the front panel of the IO card. Doing so may cause damage to the Switch and IO card.

| X   | TATA MANAGANA | Χ. |
|-----|---------------|----|
|     |               |    |
|     |               |    |
| 15. |               |    |
|     |               |    |

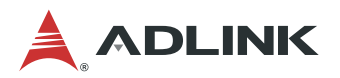

c. When the Switch sled is fully inserted into the chassis, the locking handles will be pulled into the closed position.

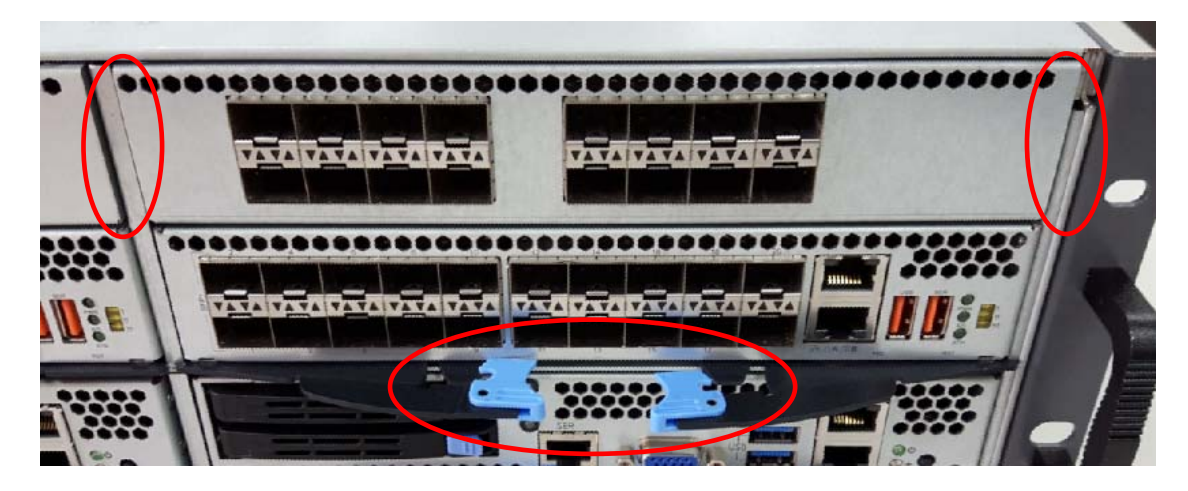

d. Press inwards on the ejector handles until they lock into place. You will hear a click.

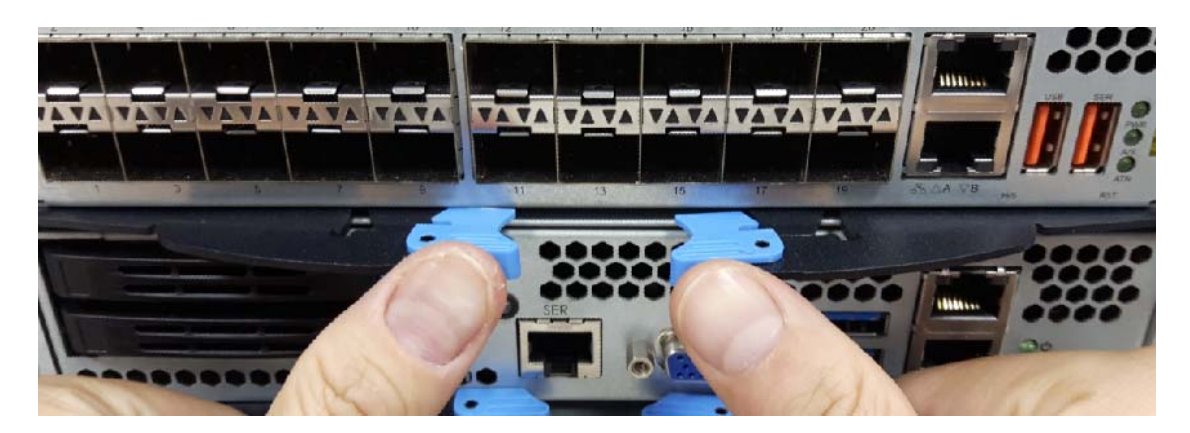

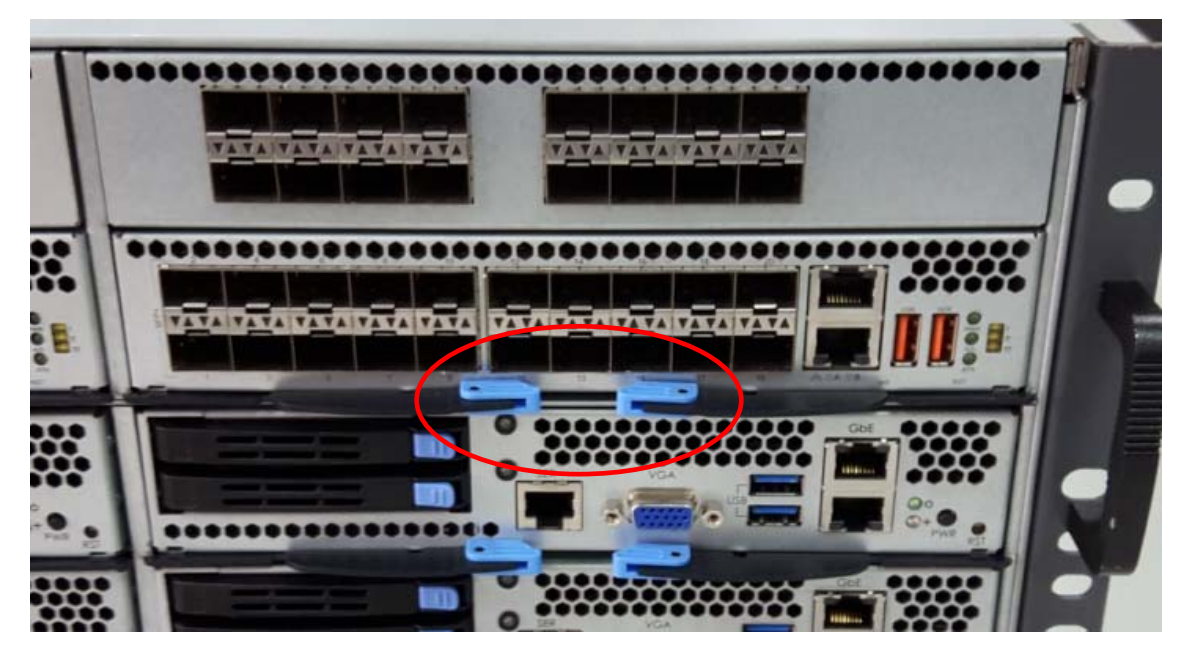

#### To remove a CPU sled:

Follow the instructions above for removing a CPU sled.

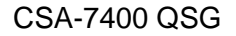

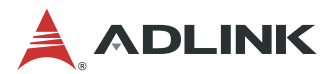

**Note:** If you are using the MXN-3610 with VGA cable connected, route the VGA cable as shown below.

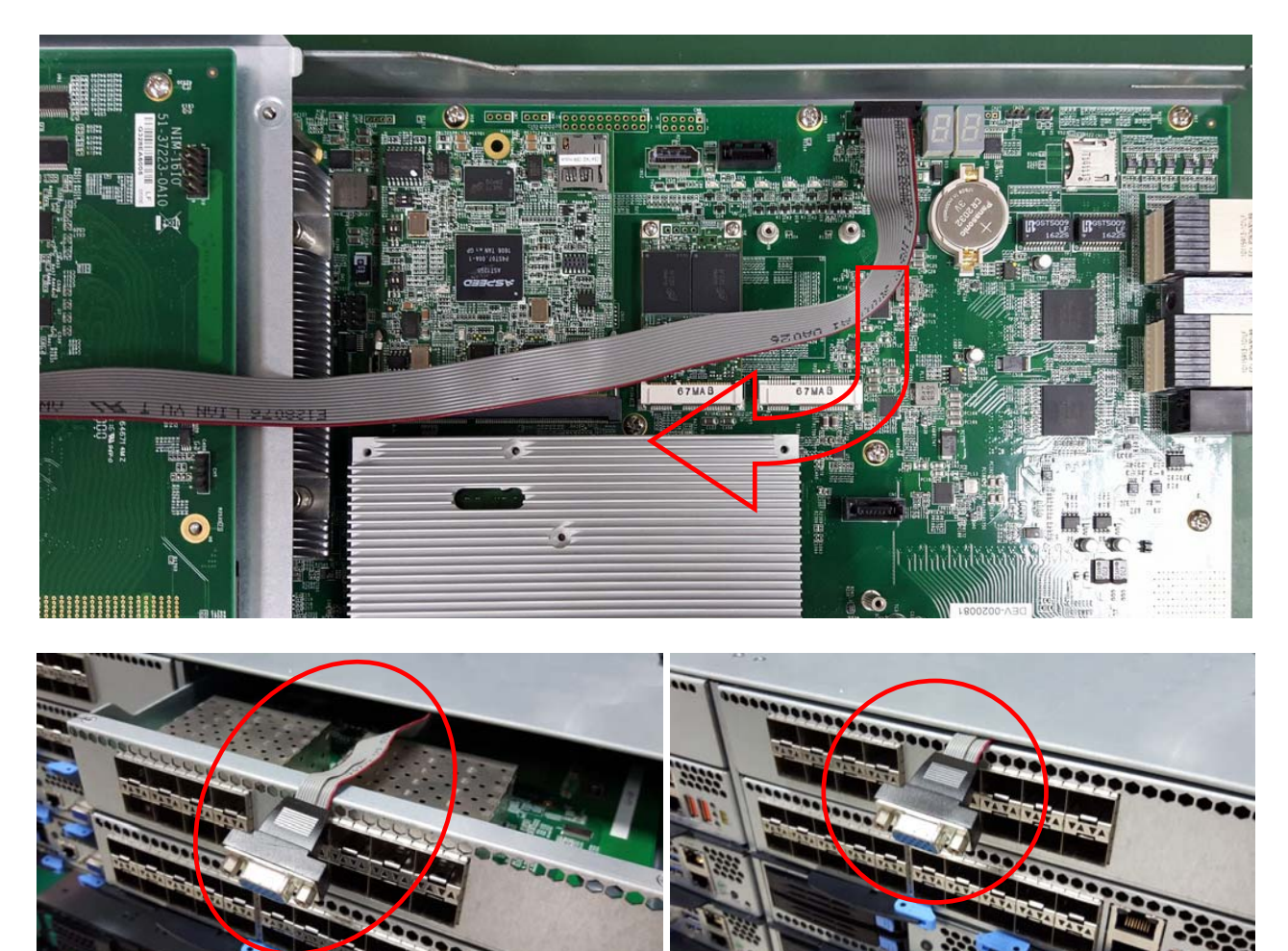

Figure 5: MXN-3610 VGA Cable Routing

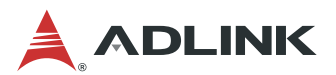

## 3.4 MCN-2600T I/O Ports

The MCN-2600T provides I/O connections from the front panel. There are two 1GbE RJ-45 LAN ports, two USB 3.0 port, one VGA port, one console port and two 2.5 drive bays, as shown in figure 7.

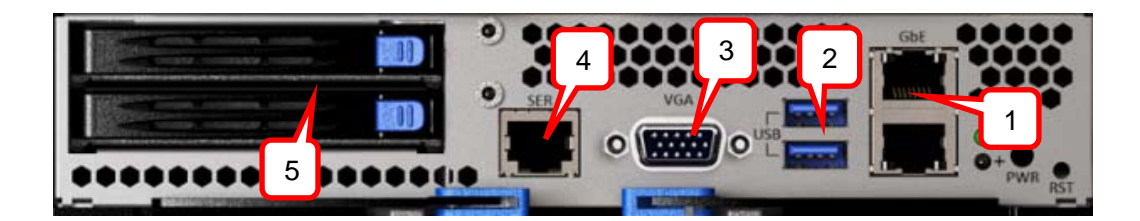

| I/O port | Description                          |
|----------|--------------------------------------|
| 1        | Two 10/100/1000BASE-T Ethernet ports |
| 2        | Two USB 3.0 port                     |
| 3        | VGA connector                        |
| 4        | RJ-45 console port                   |
| 5        | Two 2.5" drive bays                  |

Figure 6: MCN-2600T I/O Ports

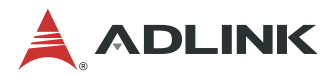

## 3.5 MXN-3610 I/O Ports

The MXN-3610 provides I/O connections from the front panel. There are two 1GbE RJ-45 LAN ports (top: COMe module, bottom: CMM), a total of thirty-six 10GbE SFP+ ports (20 from MXN-3610, 8 from NIM-1610 extension card), one USB 2.0 port and one USB serial port, as shown below.

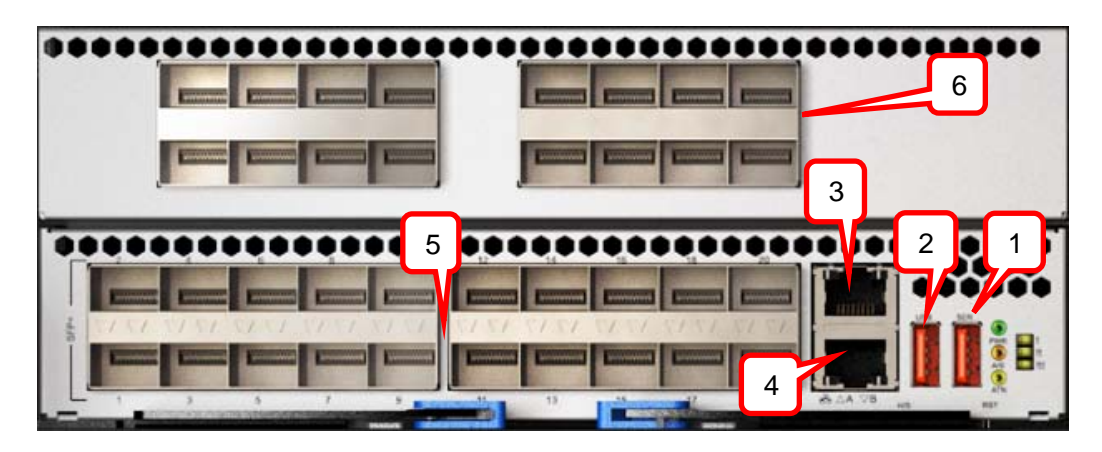

| I/O port | Description                                                                                     |
|----------|-------------------------------------------------------------------------------------------------|
| 1        | Two-in-one USB serial console to COMe module and CMM (Baud rate: COMe module 115200, CMM 38400) |
| 2        | USB 2.0                                                                                         |
| 3        | 10/100/1000BASE-T RJ-45 port of COMe module                                                     |
| 4        | 10/100/1000BASE-T RJ-45 port of CMM                                                             |
| 5        | MXN-3610: 20x 10G SFP+ ports                                                                    |
| 6        | NIM-1610: Switch I/O extension card with 16x 10G SFP+ (4x 40G QSFP optional)                    |

Figure 7: MXN-3610 I/O Ports

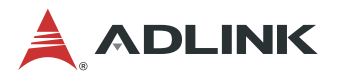

### 3.6 Connecting Power Cords to the CSA-7400

Power cords are connected to the CSA-7400 platform as shown below. Connect all of the power cords to the AC power inputs. The CSA-7400 has a 3+1 redundant PSU design.

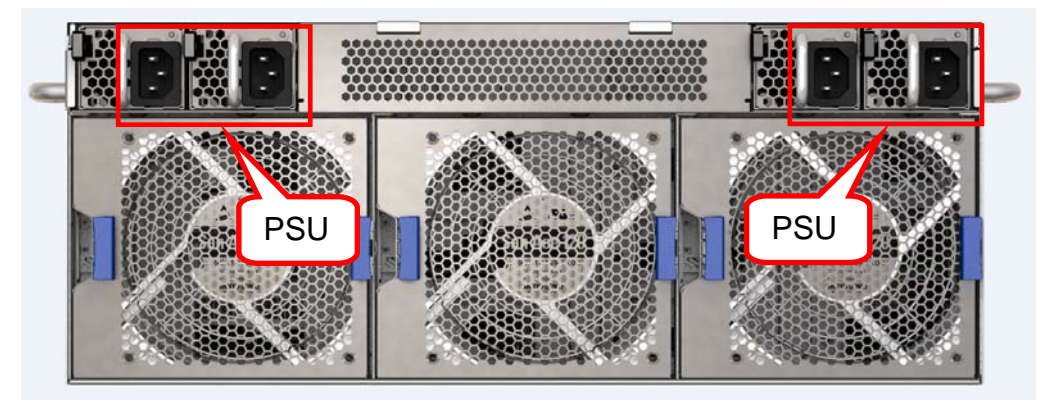

Figure 8: Connecting Power Cords

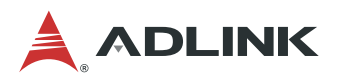

## **4** Powering Up for the First Time

This chapter covers covers the procedure for booting up the system for the first time.

### 4.1 Power-Up Behavior

The behavior of the system when powered up is described below.

- 1. Cooling fans start speeding up as soon as power is applied to the system.
- 2. Power LEDs of both CPU and switch nodes turn ON (green).
- CPU nodes start booting up: The status LED turns ON (red), indicating BIOS POST status. After BIOS POST is completed, the status LED changes from red to green, Indicating system status
  Note: The BMC Watchdog timeout will turn off the status LED. If the BMC watchdog is not enabled, the green status LED will stay on.
- After a few seconds, the switch node A/S LED turns ON (steady or blinking) indicating CM Active/Standby status.

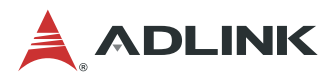

### 4.2 Health/Status Indicators and Buttons

This section covers the LEDs and buttons on the CSA-7400 platform: MXN-3610 and MCN-2600T, as show in Figure 9.

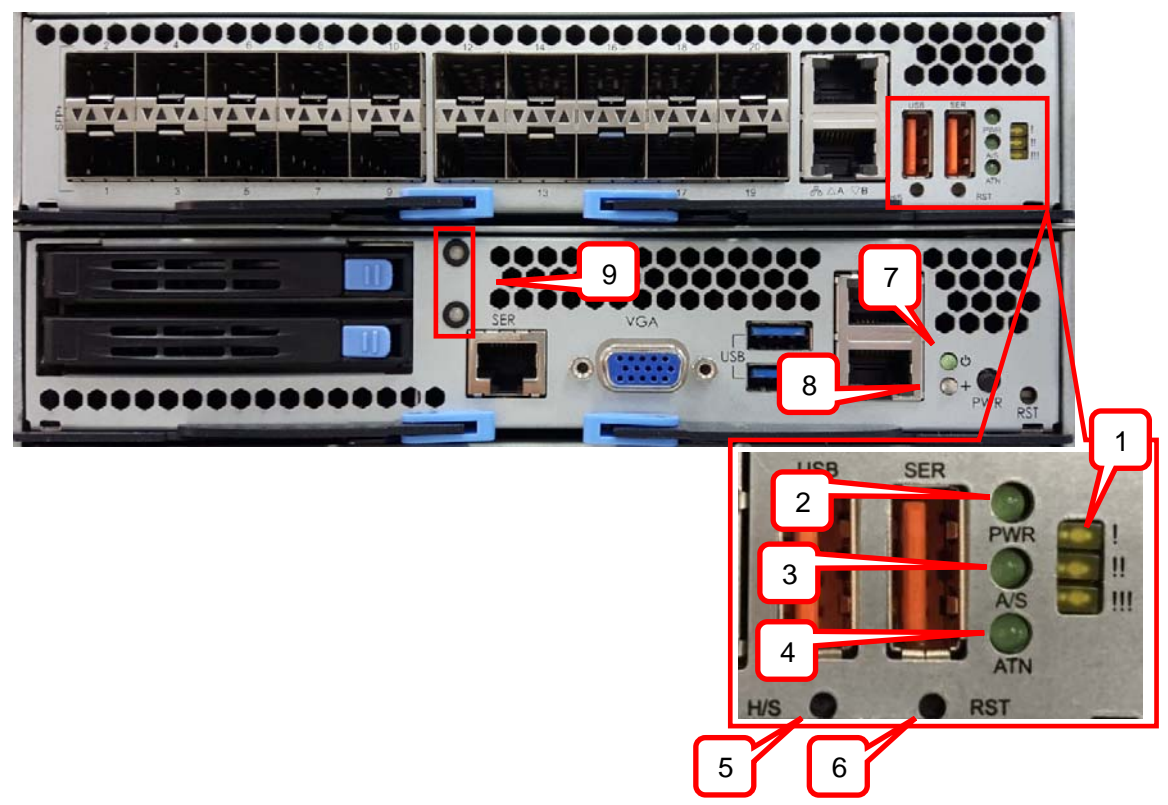

Figure 9: CSA-7400 Status LEDS

|           | LED # | Description                                                                                          |             |  |
|-----------|-------|----------------------------------------------------------------------------------------------------|-------------|--|
| MXN-3610  | 1     | Alarm LED: indicates CMM alarm level                                                                 |             |  |
|           | 2     | Power LED (power on: G                                                                               | reen)       |  |
|           | 3     | Active/Standby (A/S) LED:<br>Steady Green means CMM is active<br>Blinking Green means CMM is standby |             |  |
|           | 4     | ATN LED:<br>Lights Green to indicate OK to hot-swap                                                  |             |  |
|           | 5     | Hot Swap button (H/S)                                                                                |             |  |
|           | 6     | Reset button (RST)                                                                                   |             |  |
| MCN-2600T | 7     | Power LED (power on: Green)                                                                          |             |  |
|           | 8     | Status LED (BIOS POST: Red; POST completed: Green)                                                   |             |  |
|           | 9     | SATA Drive LEDs                                                                                      |             |  |
|           |       | Drive Status                                                                                         | LED (Green) |  |
|           |       | Read/Write                                                                                           | Blinking    |  |
|           |       | Idle                                                                                                 | On          |  |
|           |       | Not Present                                                                                          | Off         |  |

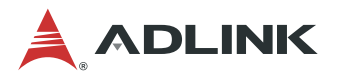

## 5 BIOS Setup

This chapter describes how to setup BIOS, both MXN-3610 and MCN-2600T.

## 5.1 MXN-3610 BIOS Configuration

**Note:** The MXN-3610 BIOS default setting does not enable the VGA display: *Boot* > *CSM* parameters > Launch Video OpROM policy > Do not launch. If you want to display BIOS via VGA, please change 'Do not launch' to 'Legacy Only'.

| P | COM6 - PuTTY                                                                                                    |    |
|---|----------------------------------------------------------------------------------------------------|----|
|   | Aptio Setup Utility - Copyright (C) 2012 American Megatrends, Inc.                                                                                                    | ^  |
|   | Launch CSM [Enabled] Controls the execution<br>Boot option filter [UEFI and Legacy] of UEFI and Legacy<br>Launch PXE OpROM poli [Do not launch]<br>Launch Storage OpROM [Legacy only]<br>Launch Video OpROM policy [Do not launch]<br>Other PCI device RO Launch Video OpROM policy<br>Do not launch<br>UEFI only<br>Legacy only lect Screen<br>ot Item<br>Enter: Select<br>+/-: Change Opt.<br>F1: General Help<br>F8: Previous Values<br>F9: Optimized Defaults<br>F10: Save & Exit<br>ESC: Exit | 11 |
|   | Version 2.15.1236. Copyright (C) 2012 American Megatrends, Inc.                                                                                                    | -  |

Figure 10: Setting BIOS Display Mode

Therefore, the first time you enter the MXN-3610 BIOS setup menu must be via the serial port:

- 1. Refer to 7.1.1 Login Via Serial Port steps 1 to 3.
- 2. Power on the system. During POST (when the screen begins receiving output), press the <ESC> or <Del> key to enter the BIOS setup.

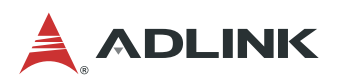

| P COM6 -  | PuTTY                  |                 |                        |                   |              |       |       |              |         |    |   |
|-----------|------------------------|-----------------|------------------------|-------------------|--------------|-------|-------|--------------|---------|----|---|
| A<br>Main | ptio Setup<br>Advanced | Utility<br>Boot | y - Copyri<br>Security | ght (C)<br>Save & | 2012<br>Exit | Amer  | ican  | Megatrends,  | Inc.    |    | ^ |
| Syste     | m Informati            | on              |                        |                   |              | i     | Syst  | tem Manageme | nt      |    |   |
| BIOS      | Version                |                 | MXN-3610               | 0.92              |              | 1     | ٣     |              |         |    |   |
| Build     | Date and I             | lime            | 06/13/20               | 16 14:23          | 3:58         |       |       |              |         |    |   |
|           |                        |                 |                        |                   |              |       |       |              |         |    |   |
| Proce     | ssor Inform            | ation           |                        |                   |              |       |       |              |         |    |   |
| Intel     | (R) Celeron            | (R) CPU         | J 2002E @              | 1.50GHz           |              |       |       |              |         |    |   |
| Frequ     | ency                   |                 | 1500 MHz               |                   |              |       |       |              |         |    |   |
| Proce     | ssor ID                |                 | 306c3                  |                   |              |       |       |              |         |    |   |
| Stepp     | ing                    |                 | CO                     |                   |              |       | Ĩ     |              |         | -  |   |
| Numbe     | r of Proces            | sors            | 2Core(s)               | / 2Thr            | ead(s)       |       |       |              |         | ij |   |
| GT In     | fo                     |                 | GT1 (800               | MHz)              |              | 1     |       | : Select Scr | een     |    |   |
|           |                        |                 |                        |                   |              |       | : :   | Select Item  |         |    |   |
| IGFX      | VBIOS Versi            | on              | B5B4                   |                   |              |       | Ent   | ter: Select  |         |    |   |
| Total     | Memory                 |                 | 4096 MB                | (DDR3)            |              |       | +/-   | : Change Opt |         |    |   |
|           |                        |                 |                        |                   |              |       | F1    | : General He | lp      | -  | _ |
| PCH I     | nformation             |                 |                        |                   |              |       | F8    | : Previous V | alues   |    |   |
| Name      |                        |                 | LynxPoin               | t                 |              |       | F9    | : Optimized  | Default | s  |   |
| PCH S     | KU                     |                 | HM86                   |                   |              |       | F1(   | D: Save & Ex | it      |    | Ξ |
| Stepp     | ing                    |                 | 05/C2                  |                   |              |       | ESO   | C: Exit      |         |    |   |
|           |                        |                 |                        |                   |              |       |       |              |         |    |   |
|           | Version 2.1            | 5.1236.         | . Copyrigh             | t (C) 2           | 012 An       | neric | an Me | egatrends, I | nc.     |    | - |
|           |                        |                 |                        |                   |              |       |       |              |         |    |   |

Figure 11: MXN-3610 BIOS

The BIOS setup default values are the optimum performance settings for all devices and system features. However, you can change some of the settings, particularly the device boot order, to better suit your needs.

## 5.2 MCN-2600T BIOS Configuration

MCN-2600T BIOS firmware is based on the American Megatrends Inc. (AMI) EFI solution, and it can be customized to support different motherboard IO extensions. The following operating systems are supported.

- Windows 7 64-bit
- Linux Kernel 2.6 and above

How to enter the setup screen, follow these steps:

- 1. Power on the system
- Press the < Delete > key on your keyboard when you see the following text prompt: Press <DEL> or <ESC> to enter Setup. After you press the < Delete > key, the main BIOS setup menu will appear.

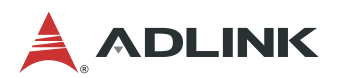

| COM7 - PuTTY                                |                                                    |                                                       |
|---------------------------------------------|----------------------------------------------------|-------------------------------------------------------|
| Aptio Setup Utility<br>Main Advanced IntelR | - Copyright (C) 2017 Ame<br>CSetup Server Mgmt Sec | erican Megatrends, Inc. Aurity Boot Save & Exit       |
| BIOS Information<br>BIOS Vendor             | American Megatrends                                | Choose the system                                     |
| Core Version<br>Compliancy                  | 5.11<br>UEFI 2.4; PI 1.3                           | Y<br>Y                                                |
| Project Version<br>Build Date and Time      | MCN-2600 1.08.10.AS02<br>02/08/2017 14:32:03       | Ψ<br>Ψ                                                |
| Access Level                                | Administrator                                      | Y<br>Y                                                |
| Memory Information<br>Total Memory          | 32768 MB                                           | Y j                                                   |
| IGFX VBIOS Version                          | 44L                                                | Y: Select Item                                        |
| PCH Information                             | Intel C612 Chinget                                 | <pre>% *+/-: Change Opt.<br/>% F1: General Help</pre> |
|                                             | inter torz enipset                                 | <pre>%F2: Previous Values</pre>                       |
| System Language                             | [English]                                          | F4: Save & Exit                                       |
| System Date                                 | [Thu 07/20/2017]                                   | ESC: Exit                                             |
| Version 2.17.1249.                          | Copyright (C) 2017 Amer:                           | ican Megatrends, Inc. 🔤 🔻                             |

Figure 12: MCN-2600T BIOS Setup Menu

You can access the other setup screens to suit your needs, such as Serial Port Console Redirection, iSCSI Configuration and LAN Bypass Configuration. For more detailed configuration regarding the MCN-2600T, please refer to the CSA-7400 User's Manual, Chapter 5, MCN-2600T BIOS Setup, which can be download from the ADLINK website. www.adlinktech.com/PD/web/PD\_detail.php?cKind=&pid=1624

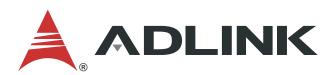

## **6 Network Configuration**

This chapter explains how to configure CSA-7400 platform for your specific network environment.

## 6.1 MXN-3610 System IP Setup

Users can set the network to "DHCP" or "Static" mode via edit "/etc/sysconfig/networkscripts/ifcfg-enp2s0", by logging in to the COMe module serial console. The default mode is "DHCP".

After editing, save the change, and run "reboot" for the change to take effect.

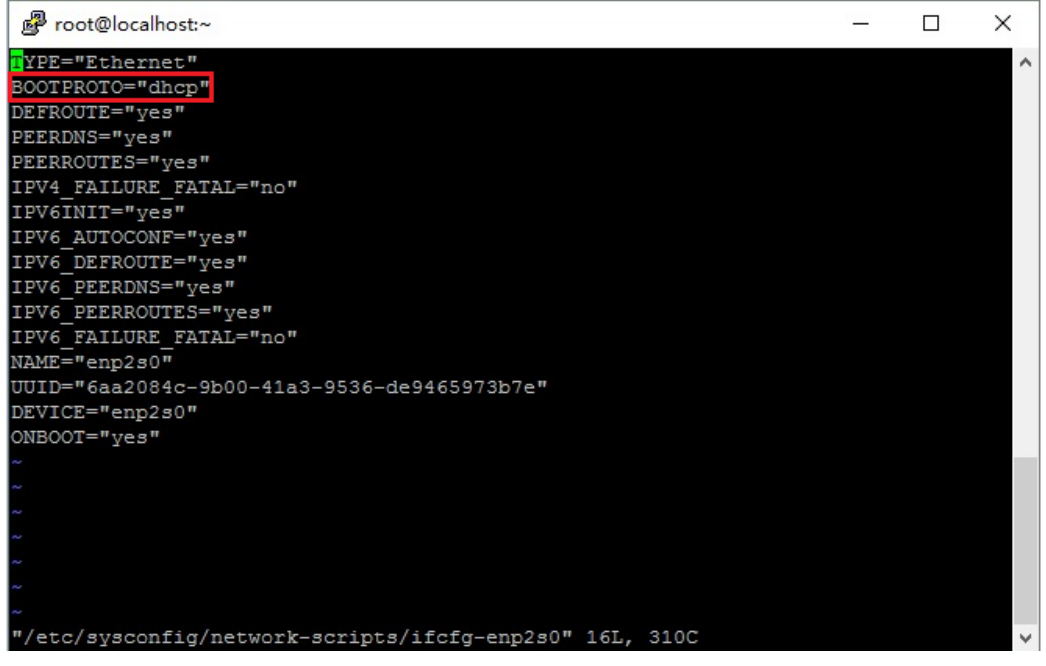

Figure 13: COMe Module Network Default Mode

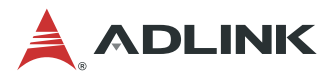

## 6.2 CMM IP configuration

Users can set the network to "DHCP" or "Static" mode via edit "/conf/interfaces" by logging in to the CMM serial console. The default mode is "DHCP".

After editing, save the change, and run "reboot" for the change to take effect.

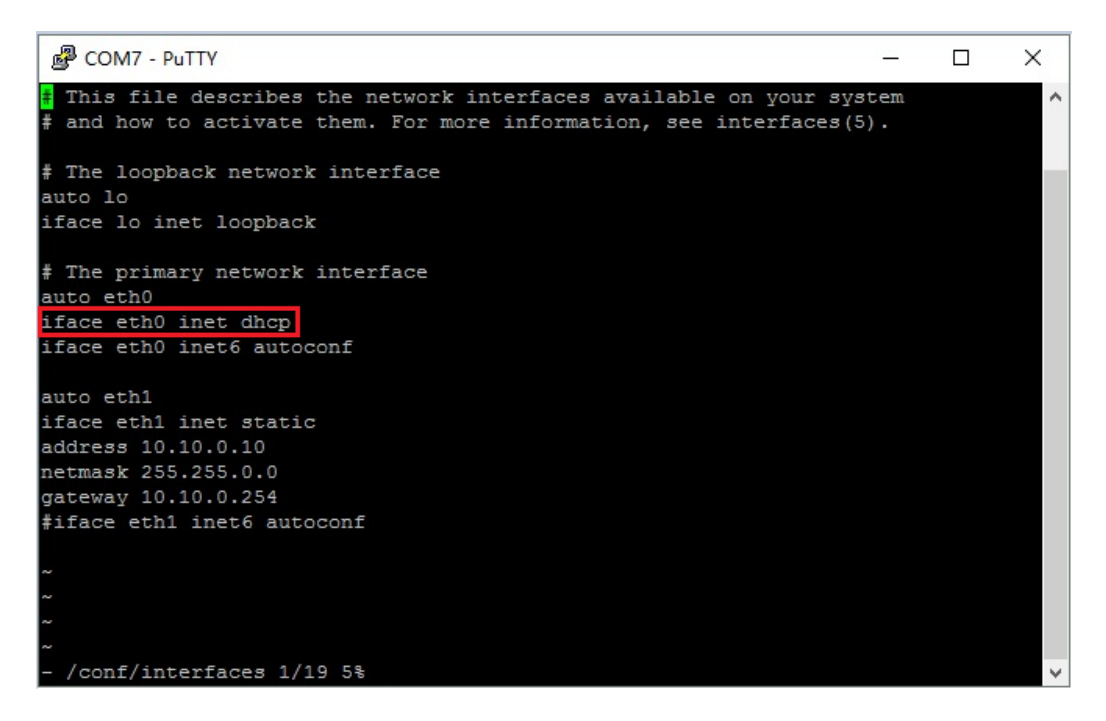

Figure 14: CMM Network Default Mode

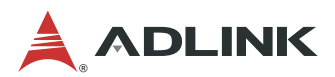

## 7 Running the CSA-7400 Platform

On the CSA-7400 platform, the MXN-3610 is shipped with a pre-installed operating system and the MCN-2600T is shipped without a pre-installed operating system. This chapter covers how to run the operating system.

## 7.1 Login to the MXN-3610 Switch

The MXN-3610 is shipped with an operating system pre-installed on the COMe module. Users can login to the switch using the following methods.

- Via USB Serial Port
- Local login
- Via Network Port

#### 7.1.1 Login Via Serial Port

#### Step 1

Connect a PC and MXN-3610 with USB-to-USB cable using the port labeled "SER".

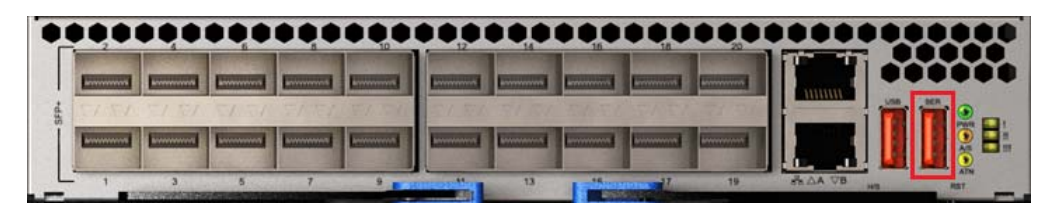

Figure 15: Connecting USB Serial Port

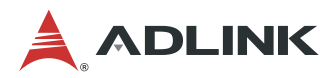

#### Step 2

Install the USB-serial chip driver "CDM v2.12.06 WHQL Certified.zip" or "CDM v2.12.06 WHQL Certified\_64.zip" on the PC. Check the COM number in the Device Manager.

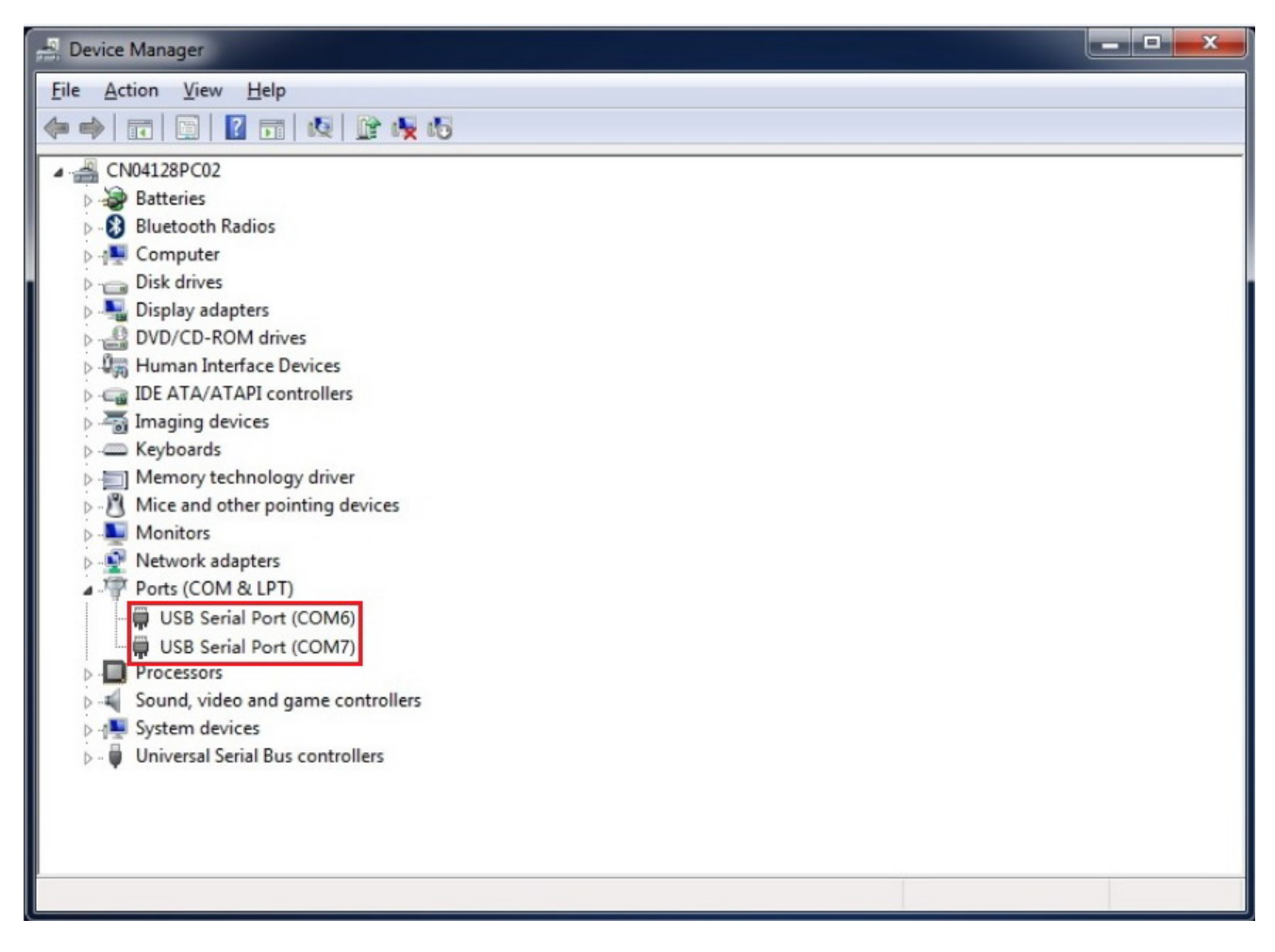

Figure 16: Checking the USB COM Port Number

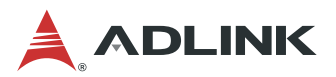

#### Step 3

Open serial port console tool (e.g. putty), choose the smaller COM port (it may be different on different computers, please try both), then set baud rate to **115200**. Click the 'Open' button.

| - Session                                                                 | Basic options for your PuTTY session                                               |                 |  |  |
|---------------------------------------------------------------------------|------------------------------------------------------------------------------------|-----------------|--|--|
| ⊡ Logging<br>⊡ Terminal<br>Keyboard<br>Bell                               | Specify the destination you want to con-<br>Serial line<br>COM6                    | Speed<br>115200 |  |  |
| Features<br>Window<br>Appearance<br>Behaviour<br>Translation<br>Selection | Connection type:<br>○ <u>R</u> aw ○ <u>T</u> elnet ○ Rlogin ○ <u>S</u> SH ● Serial |                 |  |  |
|                                                                           | Load, save or delete a stored session<br>Sav <u>e</u> d Sessions                   |                 |  |  |
| Connection                                                                | Default Settings<br>Linux                                                          | Load            |  |  |
| Data                                                                      | com4                                                                               | Sa <u>v</u> e   |  |  |
| Proxy<br>Telnet<br>Rlogin                                                 |                                                                                    | <u>D</u> elete  |  |  |
| i SSH<br>Serial                                                           | Close <u>w</u> indow on exit:<br>O Always O Never O Only on clean exit             |                 |  |  |

Figure 17: Putty Settings for Login Via Serial Port

**Note:** Be sure to set the baud rate to 115200 to login to the switch.

#### Step 4

Input the user name "root" and password "adlink" to login to the system.

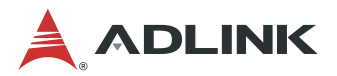

#### 7.1.2 Local Login

The MXN-3610 COMe BIOS default setting does not enable the VGA display. Therefore, the first time you ent login toer the MXN-3610 BIOS setup menu must be via the serial port: To enable local login using the VGA display:

- 1. Perform steps 1 to 3 of **7.1.1 Login Via Serial Port** above. In step 3, click the "Open" button as soon as possible after powering on the system.
- 2. During the POST sequence, (when the screen begins receiving output), press the <ESC> or <Del> key to enter the BIOS setup.

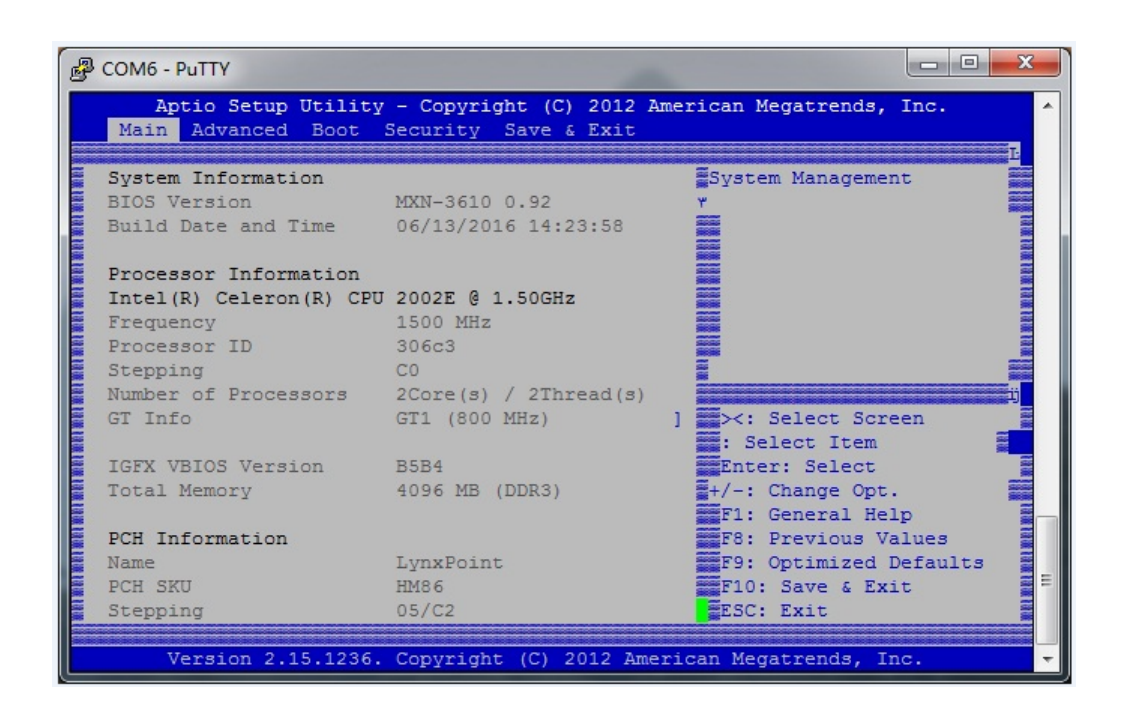

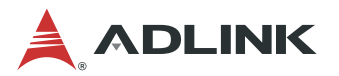

To enable the VGA display, change the *Boot* > *CSM* parameters > *Launch Video OpROM* policy setting from "Do not launch" to "Legacy Only". Save the settings and restart the system.

| P | COM6 - PuTTY                                                                                                    | x |
|---|----------------------------------------------------------------------------------------------------|---|
|   | Aptio Setup Utility - Copyright (C) 2012 American Megatrends, Inc.                                                                                                    | ^ |
|   | Launch CSM [Enabled] Controls the execution<br>Boot option filter [UEFI and Legacy] of UEFI and Legacy<br>Launch PXE OpROM poli [Do not launch] Video OpROM<br>Launch Video OpROM po [Do not launch]<br>Other PCI device RO Launch Video OpROM policy I<br>Do not launch<br>UEFI only<br>Legacy only lect Screen<br>ct Item<br>Enter: Select<br>+/-: Change Opt.<br>F1: General Help<br>F6: Previous Values<br>F9: Optimized Defaults<br>F10: Save & Exit<br>ESC: Exit |   |
|   | Version 2.15.1236. Copyright (C) 2012 American Megatrends, Inc.                                                                                                    | - |

Connect the MXN-3610 to a monitor using the VGA cable (see **3.2 Connecting VGA cable to the MXN-3610** for instructions). Login to the system on the COMe module with the user name "root" and password "adlink".
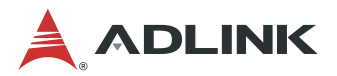

### 7.1.3 Via Network Port

#### Step 1

Connect the LAN port of the COMe module to the DHCP server.

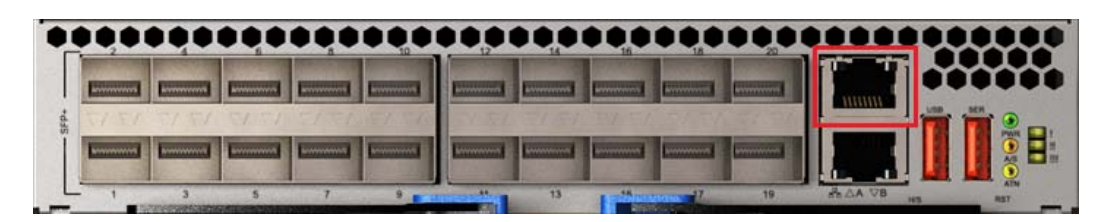

Figure 18: Connecting to LAN Port of COMe Module

#### Step 2

Open an SSH tool (such as PuTTY), input the host name "172.20.2.23" (login to the COMe module via serial port to check the IP address).

| - Session                                                                                                    | Basic options for your Pu                               | TTY session            |  |  |  |
|----------------------------------------------------------------------------------------------------|---------------------------------------------------------|------------------------|--|--|--|
| Logging<br>Teminal                                                                                                    | Specify the destination you want to connect to          |                        |  |  |  |
| <ul> <li>Keyboard</li> <li>Bell</li> <li>Features</li> <li>Window</li> <li>Appearance</li> <li>Behaviour</li> <li>Translation</li> <li>Selection</li> </ul> | Host <u>N</u> ame (or IP address)<br>172.20.2.23        | 22                     |  |  |  |
|                                                                                                    | Connection type:                                        | ● <u>S</u> SH ○ Serial |  |  |  |
|                                                                                                    | Load, save or delete a stored session<br>Saved Sessions | n.                     |  |  |  |
| Connection                                                                                                    | Linux                                                   | Load                   |  |  |  |
| ···· Data<br>···· Proxy                                                                                                    | com5                                                    | Save                   |  |  |  |
| Telnet<br>Rlogin<br>SSH<br>Serial                                                                                                    |                                                         | Delete                 |  |  |  |
|                                                                                                    | Close <u>w</u> indow on exit:<br>◯ Always ◯ Never ● On  | ly on clean exit       |  |  |  |

Figure 19: PuTTY Settings for Login via LAN Port

#### Step 3

Input the user name "root" and password "adlink" to login to the system.

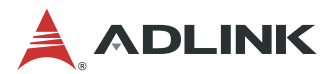

# 7.2 MXN-3610 OS Version Check

After logging in to the MXN-3610 system, you can check OS version by using the following command: *uname –a* or *cat /proc/version*. The shipped system version is CentOS 7 (Linux kernel 3.10.0-229.e17.x86\_64), as shown below.

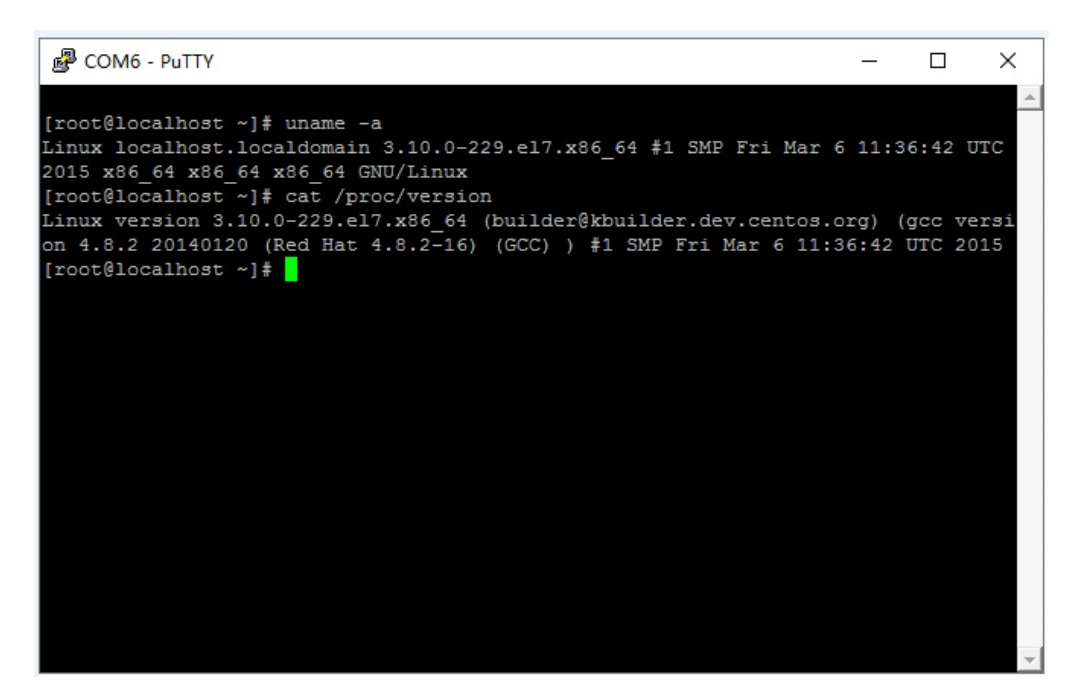

Figure 20: MXN-3610 OS Version

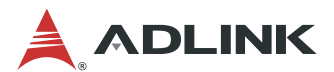

# 7.3 Login to the MXN-3610 CMM Locally

This chapter covers how to login to the MXN-3610 Chassis Management Module (CMM):

- Via USB serial port
- Via LAN port of CMM

### 7.3.1 Login to the CMM Via Serial Port

#### Step 1

Open a serial port console tool (such as PuTTY), choose the larger COM port (it may be different on different computers, please try both), then set baud rate to **38400**.

| Session     Logging     Logging     Terminal     Keyboard     Bell     Features     Window     Appearance     Behaviour     Translation     Selection     Colours     Connection | Basic options for you                                                                            | ur PuTTY session           |
|----------------------------------------------------------------------------------------------------|--------------------------------------------------------------------------------------------------|----------------------------|
|                                                                                                    | Specify the destination you was                                                                  | ant to connect to<br>Speed |
|                                                                                                    | Connection type:<br>Connection type:<br>Connection type:<br>Connection type:<br>Connection type: |                            |
|                                                                                                    | Load, save or delete a stored<br>Sav <u>e</u> d Sessions                                         | session                    |
|                                                                                                    | Default Settings<br>Linux<br>com4                                                                | Load                       |
| Proxy<br>Telnet<br>Rlogin                                                                                                    | com5                                                                                             | <u>D</u> elete             |
| ⊞ SSH                                                                                                    | Close <u>window on exit:</u>                                                                     | Only on clean exit         |

Figure 21: PuTTY Settings for Login via Serial Port (CMM)

Note: Be sure to set the baud rate to 38400 to login to the CMM.

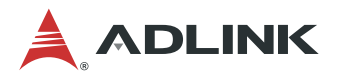

#### Step 2

Input the user name "sysadmin" and password "superuser" to login to the system.

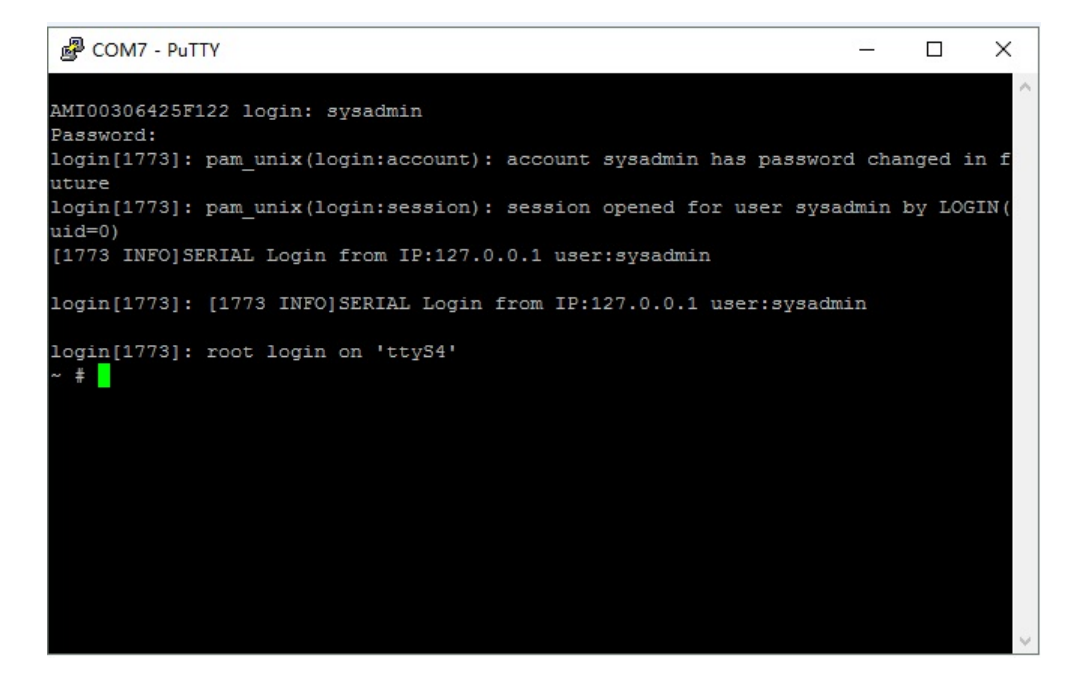

Figure 22: Connect to CMM via Serial Port

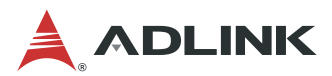

### 7.3.2 Login to the MXN-3610 CMM via LAN Port

### Step 1

Connect the LAN port of the MXN-3610 CMM to the DHCP server.

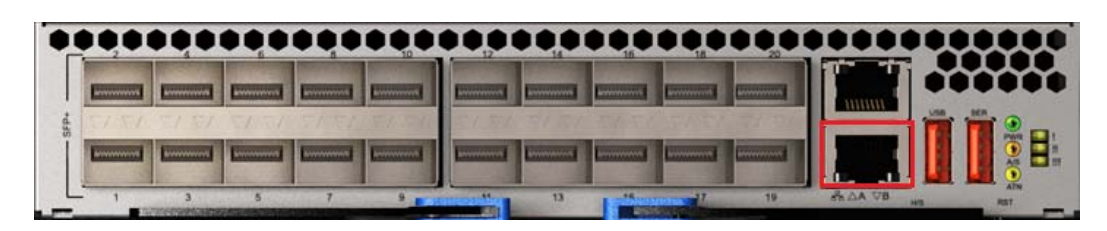

Figure 23: Connecting to LAN Port of CMM

#### Step 2

Open a SSH tool (such as PuTTY), input host name "172.20.2.18" (use serial port login to the CMM to check the IP address).

| <ul> <li>Session</li> <li>Logging</li> <li>Terminal</li> <li>Keyboard</li> <li>Bell</li> <li>Features</li> <li>Window</li> <li>Appearance</li> <li>Behaviour</li> <li>Translation</li> <li>Selection</li> <li>Colours</li> <li>Connection</li> <li>Data</li> <li>Proxy</li> <li>Telnet</li> <li>Rlogin</li> <li>SSH</li> <li>Serial</li> </ul> | Basic options for your PuTTY session                                   |                              |  |  |
|----------------------------------------------------------------------------------------------------|------------------------------------------------------------------------|------------------------------|--|--|
|                                                                                                    | Specify the destination you want to<br>Host Name (or IP address)       | connect to<br><u>P</u> ort   |  |  |
|                                                                                                    | 172.20.2.18       Connection type:       O Raw     Telnet       Rlogin | 22<br>● <u>S</u> SH ○ Serial |  |  |
|                                                                                                    | Load, save or delete a stored session<br>Sav <u>e</u> d Sessions       |                              |  |  |
|                                                                                                    | Linux<br>com4<br>com5                                                  | Sa <u>v</u> e                |  |  |
|                                                                                                    | Close <u>w</u> indow on exit:<br>Always Never  Onl                     | y on clean exit              |  |  |

Figure 24: PuTTY Settings for Login via LAN Port (CMM)

#### Step3

Input the user name "sysadmin" and password "superuser" to login to the system.

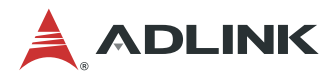

# 7.4 Checking the MXN-3610 CMM Firmware Version

After logging in to the MXN-3610 CMM, you can check CMM firmware version by using the following command:

ipmitool –H 172.20.2.18 –U admin –P admin mc info

The shipped CMM firmware version is 3.0, as show below.

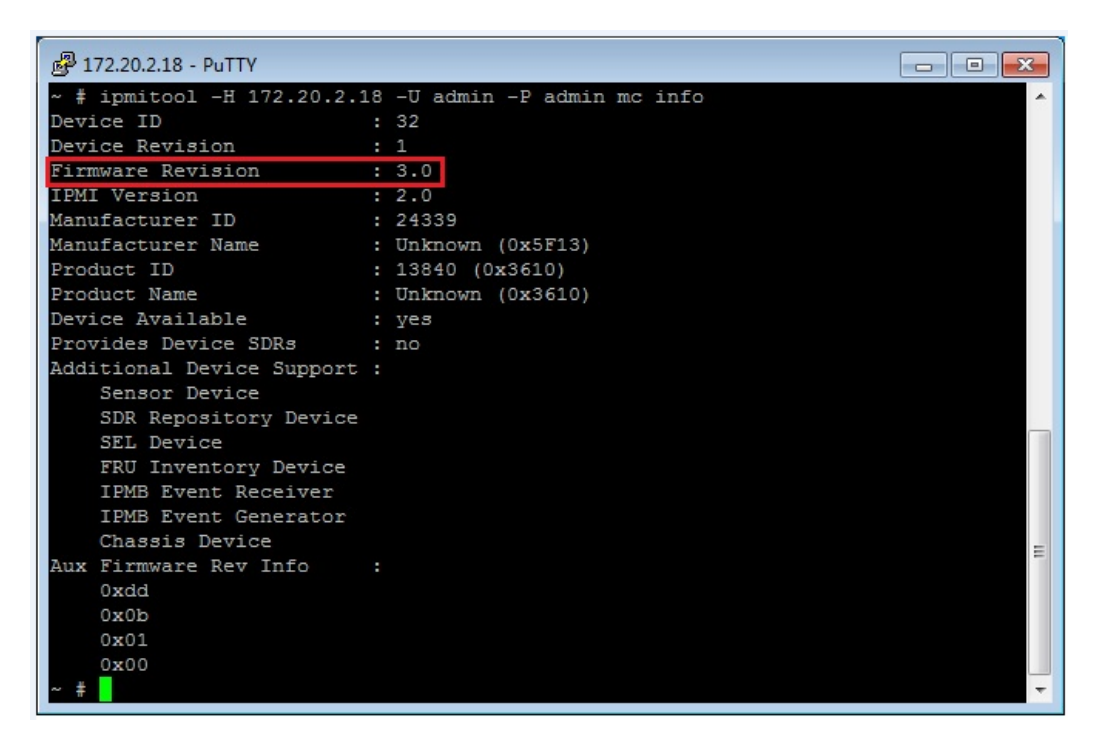

Figure 25: Checking the CMM Firmware Version

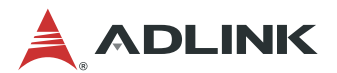

# 7.5 Running MCN-2600T System

The MCN-2600T is shipped without a pre-installed operating system. Therefor, you will need install an operating system before using the MCN-2600T The following operating systems are supported:

•Window 7 64bit

•Linux Kernel 2.6 or above

For more detailed information about the MCN-2600T, download the MCN-2600 Compute Node Specification from:

http://www.adlinktech.com/PD/web/PD\_OtherDocument.php?PDNo=1624&Kind=OD&mktg\_source=.

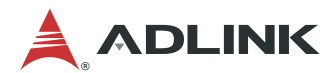

# 8 PacketManager on the MXN-3610

ADLINK PacketManager runs on the MXN-3610 COMe module under Linux OS. It includes the most commonly used Layer2/3 stacks and switch management features.

This chapter describes how to check the version, enter Configure Mode and get help.

# 8.1 Check PacketManager Installation Version

Go to the Linux file path "/root" to check the PacketManager version. The file "PacketManager\_xxx\_Vxx\_s.xxx.tar.gz" is the software installation package. The package will be unzipped to the directory "PacketManager\_xxx\_Vxx\_s.xxx".

| المعالم المعالم المعالم المعالم المعالم المعالم المعالم المعالم المعالم المعالم المعالم المعالم المعالم المعالم |                                                      |       |      |          |     |    |       |                                   |  |
|----------------------------------------------------------------------------------------------------|------------------------------------------------------|-------|------|----------|-----|----|-------|-----------------------------------|--|
| login as: root                                                                                                  |                                                      |       |      |          |     |    |       |                                   |  |
| root@172.20.2.23's password:                                                                                    |                                                      |       |      |          |     |    |       |                                   |  |
| Last login:                                                                                                    | Last login: Tue Jun 6 13:17:14 2017 from 172.20.2.12 |       |      |          |     |    |       |                                   |  |
| [root@local]                                                                                                    | <pre>[root@localhost ~]# is -it</pre>                |       |      |          |     |    |       |                                   |  |
| total 32044                                                                                                    | total 32044                                          |       |      |          |     |    |       |                                   |  |
| drwxr-xr-x                                                                                                    | 12                                                   | root  | root | 4096     | Jun | 6  | 13:29 | PacketManager 7400 V1.0 s.665     |  |
| -rwxr-xr-x                                                                                                    | 1                                                    | root  | root | 32789363 | Jun | 6  | 13:27 | PacketManager 7400 V1.0 s.665.tar |  |
| .gz                                                                                                    |                                                      |       |      |          |     |    |       |                                   |  |
| -rwxr-xr-x                                                                                                    | L.                                                   | root  | root | 408      | зер | 30 | 2010  | preset.sn                         |  |
| -rwxr-xr-x.                                                                                                    | 1                                                    | root  | root | 1171     | Aug | 12 | 2016  | read.sh                           |  |
| -rwxr-xr-x.                                                                                                    | 1                                                    | root  | root | 110      | Aug | 10 | 2016  | update.sh                         |  |
| drwxr-xr-x.                                                                                                    | 2                                                    | root  | root | 98       | May | 30 | 2016  | Pictures                          |  |
| drwxr-xr-x.                                                                                                    | 2                                                    | root  | root | 6        | May | 27 | 2016  | Desktop                           |  |
| drwxr-xr-x.                                                                                                    | 2                                                    | root  | root | 6        | May | 20 | 2016  | Music                             |  |
| drwxr-xr-x.                                                                                                    | 2                                                    | root  | root | 6        | May | 20 | 2016  | Videos                            |  |
| drwxr-xr-x.                                                                                                    | 2                                                    | root  | root | 6        | May | 20 | 2016  | Documents                         |  |
| drwxr-xr-x.                                                                                                    | 2                                                    | root  | root | 6        | May | 20 | 2016  | Downloads                         |  |
| drwxr-xr-x.                                                                                                    | 2                                                    | root  | root | 6        | May | 20 | 2016  | Public                            |  |
| drwxr-xr-x.                                                                                                    | 2                                                    | root  | root | 6        | May | 20 | 2016  | Templates                         |  |
| drwxr-xr-x.                                                                                                    | 2                                                    | root  | root | 6        | May | 19 | 2016  | per15                             |  |
| -rw                                                                                                    | 1                                                    | root  | root | 1463     | May | 19 | 2016  | anaconda-ks.cfg                   |  |
| [root@local]                                                                                                    | host                                                 | t ~]# |      |          |     |    |       |                                   |  |
|                                                                                                    |                                                      |       |      |          |     |    |       |                                   |  |
|                                                                                                    |                                                      |       |      |          |     |    |       |                                   |  |
|                                                                                                    |                                                      |       |      |          |     |    |       | <b>T</b>                          |  |
|                                                                                                    |                                                      |       |      |          |     |    |       |                                   |  |

Figure 26: Check PacketManager Version

The PacketManager version number consists of three parts: "7400" represents the platform, "V1.0" is the major version number, and "S.665" is the secondary version number.

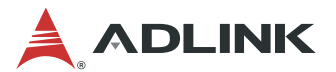

# 8.2 Command Line Interface and Configure Mode

#### Step 1

After logging into the MXN-3610 system, you can input the following command to enter command line interface (CLI):

#### telnet localhost 9896

#### Step 2

To enter Configure Mode, use the enable command "en" or "enable" and default password "adlink". The display will not echo the password. After entering Configure Mode successfully, the prompt will change from ">" to "#", as show below.

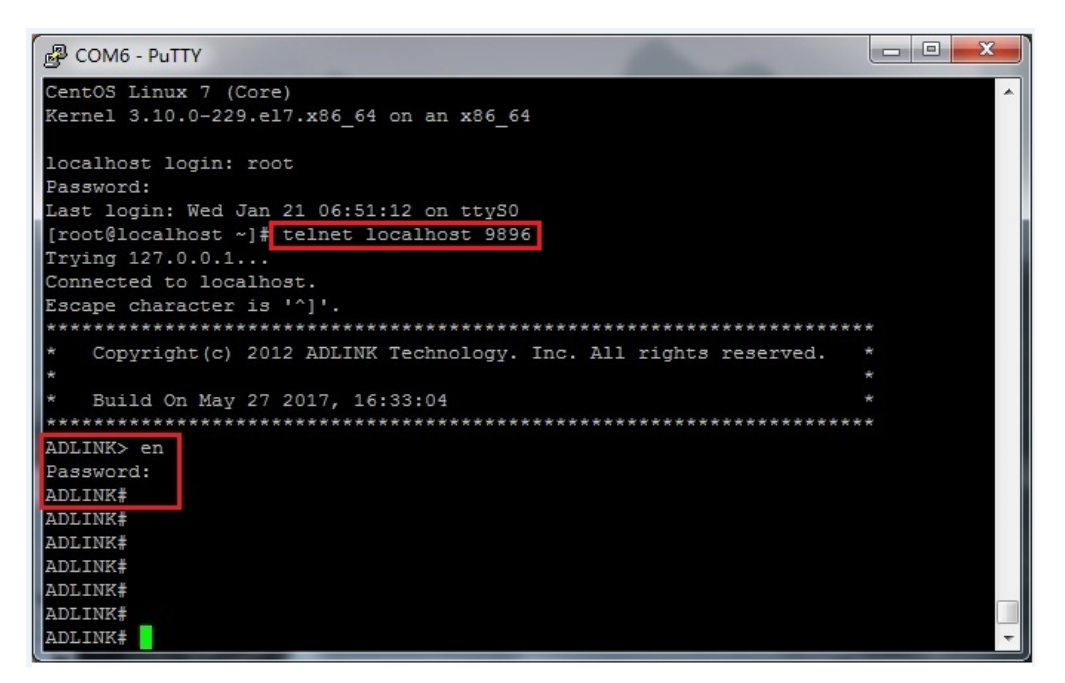

Figure 27: Entering the Command Line Interface and Configure Mode

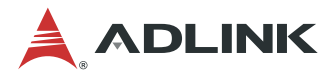

# 8.3 Get Help and Check Version

Entering a question mark "?" at the system prompt will display a list of commands or sub commands available for the current command mode. You can also type a "?" in the middle of a command line to view the list of valid arguments or parameters needed to complete the command.

| P COM6 - 1                 | PuTTY                                                            | <u></u> |        | ×  |  |  |  |
|----------------------------|------------------------------------------------------------------|---------|--------|----|--|--|--|
| Connected                  | to localhost.                                                    |         |        | -  |  |  |  |
| Escape cha                 | racter is '^]'.                                                  |         |        |    |  |  |  |
| ********                   | ***************************************                          | ****    |        |    |  |  |  |
| <ul> <li>Copyri</li> </ul> | Copyright(c) 2012 ADLINK Technology. Inc. All rights reserved. * |         |        |    |  |  |  |
| *                          |                                                                  |         |        |    |  |  |  |
| * Build                    | On Jan 20 2017, 14:33:20                                         |         |        |    |  |  |  |
| ********                   | *******                                                          | ****    |        |    |  |  |  |
| ADLINK> en                 |                                                                  |         |        |    |  |  |  |
| Password:                  |                                                                  |         |        |    |  |  |  |
| ADLINK#                    |                                                                  |         |        |    |  |  |  |
| base                       | Enter into Base chip config mode                                 |         |        |    |  |  |  |
| cmm                        | Enter into cmm mode                                              |         |        |    |  |  |  |
| delete                     | delete                                                           |         |        |    |  |  |  |
| exit                       | Exit current mode and down to previous mode                      |         |        |    |  |  |  |
| export                     | export                                                           |         |        |    |  |  |  |
| fabric                     | Enter into Fabric chip config mode                               |         |        |    |  |  |  |
| import                     | import configure file                                            |         |        |    |  |  |  |
| password                   | ssword Assign the privileged level password                      |         |        |    |  |  |  |
| restore                    | Reset start-up configuration to factory default. Never           | try     | unless | YO |  |  |  |
| u know the                 | meaning!                                                         |         |        |    |  |  |  |
| show                       | Show running system information                                  |         |        |    |  |  |  |
| who                        | Display who is on vty                                            |         |        |    |  |  |  |
| write                      | Write running configuration to start-up configuration :          | file    |        |    |  |  |  |
| ADLINK#                    |                                                                  |         |        | -  |  |  |  |

Figure 28: Getting Help in PacketManager

You can also enter "*command<space>?*" to get help for a specific command, such as "*show ?*".

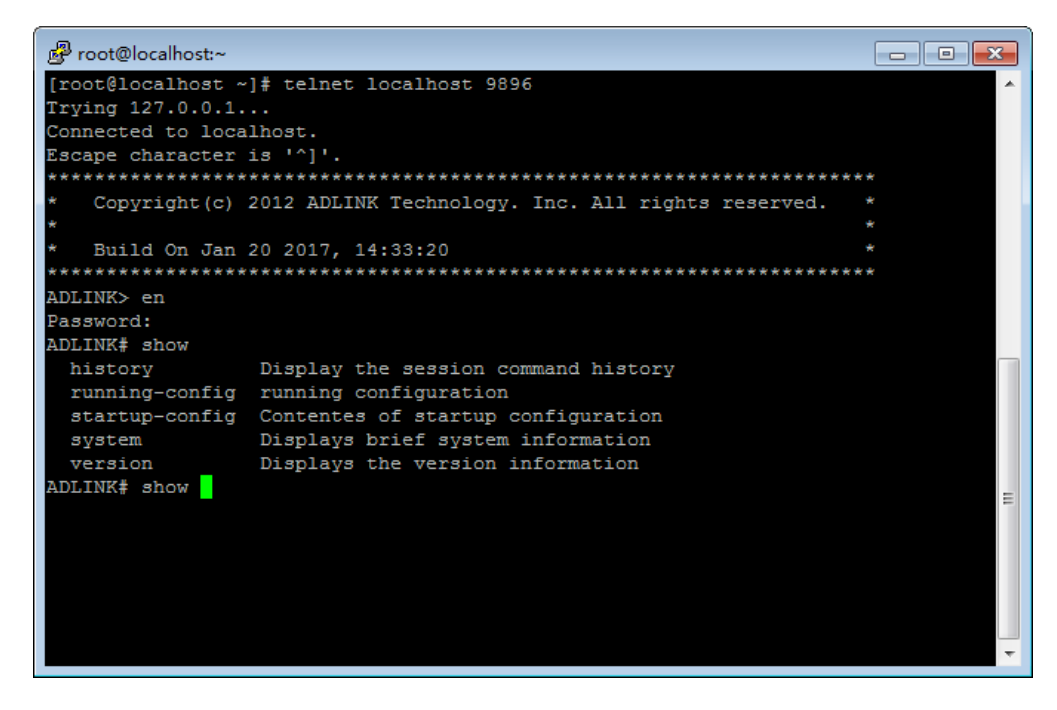

Figure 29: Getting PacketManager Command Help

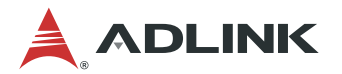

Use the "show version" command to check the OS and SDK versions.

| Putty                       |                                                      |
|-----------------------------|------------------------------------------------------|
| ADLINK# show version        |                                                      |
| OS version :                | Linux localhost.localdomain 3.10.0-229.el7.x86_64 #1 |
| SMP Fri Mar 6 11:36:42 UTC  | 2015 x86_64 x86_64 x86_64 GNU/Linux                  |
| Device Revision :           | 1                                                    |
| Firmware Revision :         | 3.00                                                 |
| IPMI Version :              | 2.0                                                  |
| ADLINK sdk Version :        | PacketManager_7400_V1.0_s.665                        |
| Support Board :             | CAS-7400                                             |
| Build on :                  | May 27 2017 16:33:04                                 |
| Copyright 2012-2013, ADLINK | TECHNOLOGY Inc.                                      |
| ADLINK#                     |                                                      |
| ADLINK#                     |                                                      |
| ADLINK#                     |                                                      |
| ADLINK#                     |                                                      |
| ADLINK#                     |                                                      |
| ADLINK#                     |                                                      |
| ADLINK#                     |                                                      |
| ADLINK#                     | <b>T</b>                                             |

Figure 30: Show OS and SDK Versions

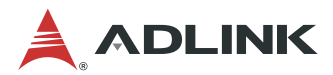

# 8.4 Switch Management

The section will present the frequently used CLI commands for switch management.

At the system prompt, enter the command "fabric" to enter fabric mode:

| Putty           |                                                       | - 0 X |
|-----------------|-------------------------------------------------------|-------|
| ADLINK# fab     |                                                       | ·     |
| ADLINK# fabric  |                                                       |       |
| ADLINK(fabric)# |                                                       |       |
| acl             | acl                                                   |       |
| clear           | Clear functions                                       |       |
| exit            | Exit current mode and down to previous mode           |       |
| igmp-proxy      | IGMP proxy sub-system                                 |       |
| igmp-snooping   | IGMP Snooping command                                 |       |
| ip              | IP information                                        |       |
| 12              | Layer-2 subsystem                                     |       |
| lbg             | Operation for load-balancing group feature            |       |
| lldp            | lldp command                                          |       |
| no              | Negate a command or set its defaults                  |       |
| ping            | send count echo messages                              |       |
| port            | Port subsystem                                        |       |
| quit            | Leave switch manager shell                            |       |
| route           | route                                                 |       |
| show            | Show running system information                       |       |
| spanning-tree   | spanning tree                                         |       |
| trunk           | operation about trunk configration.                   |       |
| vlan            | VLAN subsystem                                        |       |
| vrrp            | vrrp configuration                                    |       |
| write           | Write running configuration to start-up configuration | file  |
| ADLINK(fabric)# |                                                       | ~     |

Figure 31: Entering Fabric Mode in PacketManager

In fabric mode, you can configure the switch. An example command is "show port" which can be used to check the port list. For detailed information about configuration commands, please refer to the **ADLINK PacketManager Configuration Guide**.

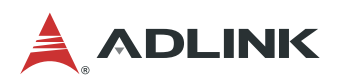

| 🖉 root@      | localhost | t:~    |        |         |           |       |       |        |   |
|--------------|-----------|--------|--------|---------|-----------|-------|-------|--------|---|
| ADLINK#      | fa        |        |        |         |           |       |       |        |   |
| ADLINK#      | fabric    |        |        |         |           |       |       |        |   |
| ADLINK (     | fabric)   | # show | port   |         |           |       |       |        |   |
| PORT         | LINK      | SPEED  | DUPLEX | AUTONEG | STP-STATE | PAUSE | MTU   |        |   |
|              | ++        |        | +      | +       | +         | +     |       |        |   |
| xe1          | down      | OM     | full   | No      | Forward   | TX RX | 1536  |        |   |
| xe2          | down      | OM     | full   | No      | Forward   | TX RX | 1536  |        |   |
| xe3          | down      | OM     | full   | No      | Forward   | TX RX | 1536  |        |   |
| xe4          | down      | OM     | full   | No      | Forward   | TX RX | 1536  | 26v 10 |   |
| xe5          | down      | OM     | full   | No      | Forward   | TX RX | 1536  | 307 10 | G |
| xe6          | down      | OM     | full   | No      | Forward   | TX RX | 1536  |        |   |
| xe7          | down      | OM     | full   | No      | Forward   | TX RX | 1536  |        |   |
| xe8          | down      | OM     | full   | No      | Forward   | TX RX | 1536  |        |   |
| xe9          | down      | OM     | full   | No      | Forward   | TX RX | 1536  |        |   |
| xe10         | down      | OM     | full   | No      | Forward   | TX RX | 1536  |        |   |
| xe11         | down      | OM     | full   | No      | Forward   | TX RX | 1536  |        |   |
| xe12         | down      | OM     | full   | No      | Forward   | TX RX | 1536  |        |   |
| xe13         | down      | OM     | full   | No      | Forward   | TX RX | 1536  |        |   |
| xe14         | down      | OM     | full   | No      | Forward   | TX RX | 1536  |        |   |
| xe15         | down      | OM     | full   | No      | Forward   | TX RX | 1536  |        |   |
| xe16         | down      | OM     | full   | No      | Forward   | TX RX | 1536  |        |   |
| xe17         | down      | OM     | full   | No      | Forward   | TX RX | 1536  |        |   |
| xe18         | down      | OM     | full   | No      | Forward   | TX RX | 1536  |        |   |
| xe19         | down      | OM     | full   | No      | Forward   | TX RX | 1536  |        |   |
| xe20         | down      | OM     | full   | No      | Forward   | TX RX | 1536  |        |   |
| xe21         | down      | OM     | full   | No      | Forward   | TX RX | 1536  |        |   |
| xe22         | down      | OM     | full   | No      | Forward   | TX RX | 1536  |        |   |
| xe23         | down      | OM     | full   | No      | Forward   | TX RX | 1536  |        |   |
| xe24         | down      | OM     | full   | No      | Forward   | TX RX | 1536  |        |   |
| xe25         | down      | OM     | full   | No      | Forward   | TX RX | 1536  |        |   |
| xe26         | down      | OM     | full   | No      | Forward   | TX RX | 1536  |        |   |
| xe27         | down      | OM     | full   | No      | Forward   | TX RX | 1536  |        |   |
| xe28         | down      | OM     | full   | No      | Forward   | TX RX | 1536  |        |   |
| xe29         | down      | OM     | full   | No      | Forward   | TX RX | 1536  |        |   |
| xe30         | down      | OM     | full   | No      | Forward   | TX RX | 1536  |        |   |
| <b>x</b> e31 | down      | OM     | full   | No      | Forward   | TX RX | 1536  |        |   |
| xe32         | down      | OM     | full   | No      | Forward   | TX RX | 1536  |        |   |
| xe33         | down      | OM     | full   | No      | Forward   | TX RX | 1536  |        |   |
| xe34         | down      | OM     | full   | No      | Forward   | TX RX | 1536  |        |   |
| xe35         | down      | OM     | full   | No      | Forward   | TX RX | 1536  | 4 400  |   |
| xe36         | down      | OM     | full   | No      | Forward   | TX RX | 1536  | 4x 40G |   |
| xe37         | down      | OM     | full   | No      | Forward   | TX RX | 15360 |        |   |
| xe38         | down      | OM     | full   | No      | Forward   | TX RX | 15360 |        |   |
| xe39         | up        | 40G    | full   | No      | Forward   | TX RX | 15360 |        |   |
| xe40         | down      | OM     | full   | No      | Forward   | TX RX | 15360 |        |   |
| ADLINK (1    | fabric)   | # [3~  |        |         |           |       |       |        |   |

Figure 32: Show All Ports of the MXN-3610

# 8.4.1 Port Configuration

The following commands are available for configuring port parameters.

### Show port counters

| Description  | Show the traffic counters of ports.           |                                                                       |  |  |  |
|--------------|-----------------------------------------------|-----------------------------------------------------------------------|--|--|--|
| Prerequisite | None                                          |                                                                       |  |  |  |
| Syntax       | show port PORT_LIST PORT_ID counters [nozero] |                                                                       |  |  |  |
| Options      | PORT_LIST PORT_ID                             | Port id list or port id. Eg: xe1 or xe1,xe3 or xe1-xe3.               |  |  |  |
|              | nozero                                        | Optional parameter. This parameter is added to hide those zero items. |  |  |  |

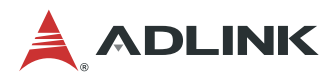

Show port counters.

| ADLINK(fabric)# sho    | w port xe1 co | ounters      |
|------------------------|---------------|--------------|
| Statistics of port xe1 |               |              |
| RX Octets              | :             | 410(Byte)    |
| RX Pkts(total)         | :             | 5(packets)   |
| RX Pkts Without Err    | :             | 5(packets)   |
| RX Unicast             | :             | 0(packets)   |
| RX Bcast               | :             | 0(packets)   |
| RX Mcast               | :             | 5(packets)   |
| RX Err :               | :             | 0(packets)   |
| RX Oversize            | :             | 0(packets)   |
| RX Discards            | :             | 5(packets)   |
| R64 :                  |               | 0(packets)   |
| R65to127               | :             | 410(packets) |
| R128-255               | :             | 0(packets)   |
| R256-511               | :             | 0(packets)   |
| R512-1023              | :             | 0(packets)   |
| R1024-1518             | :             | 0(packets)   |
| TX Octets              | :             | 3465(Byte)   |
| TX Pkts Without Err    | :             | 36(packets)  |
| TX Unicast             | :             | 0(packets)   |
| TX Bcast               | :             | 1(packets)   |
| TX Mcast               | :             | 35(packets)  |
| TX Discards            | :             | 0(packets)   |
| Time since last clear  | :             | 2095600(ms)  |
|                        |               |              |

| ADLINK(fabric)# show<br>Statistics of port xe1 | <i>N</i> p | ort xe1 counters nozero |  |
|------------------------------------------------|------------|-------------------------|--|
| RX Octets                                      | :          | 410(Byte)               |  |
| RX Pkts(total)                                 | :          | 5(packets)              |  |
| RX Pkts Without Err                            |            | : 5(packets)            |  |
| RX Mcast                                       | :          | 5(packets)              |  |
| RX Discards                                    | :          | 5(packets)              |  |
| R65to127                                       | :          | 410(packets)            |  |
| TX Octets                                      | :          | 3465(Byte)              |  |
| TX Pkts Without Err                            |            | : 36(packets)           |  |
| TX Bcast                                       | :          | 1(packets)              |  |
| TX Mcast                                       | :          | 35(packets)             |  |
| Time since last clear                          |            | : 2109818(ms)           |  |
|                                                |            |                         |  |

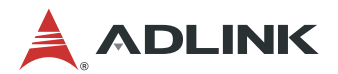

### **Clear port counters**

| Description  | Clear the traffic counters of ports.                                   |                                       |  |  |  |  |
|--------------|------------------------------------------------------------------------|---------------------------------------|--|--|--|--|
| Prerequisite | None                                                                   | None                                  |  |  |  |  |
| Syntax       | clear port PORT_LIST I                                                 | clear port PORT_LIST PORT_ID counters |  |  |  |  |
| Options      | PORT_LIST PORT_ID Port id list or port id. Eg: xe1 or xe1,xe3 or xe1-x |                                       |  |  |  |  |

### Example

Clear port counters.

| ADLINK(fabric)# clear port xe1 counters<br>ADLINK(fabric)# show port xe1 counters |   |            |  |
|-----------------------------------------------------------------------------------|---|------------|--|
| Statistics of port xe1 -                                                          |   |            |  |
| RX Octets                                                                         | : | 0(Byte)    |  |
| RX Pkts(total)                                                                    | : | 0(packets) |  |
| RX Pkts Without Err                                                               | : | 0(packets) |  |
| RX Unicast                                                                        | : | 0(packets) |  |
| RX Bcast                                                                          | : | 0(packets) |  |
| RX Mcast                                                                          | : | 0(packets) |  |
| RX Err :                                                                          |   | 0(packets) |  |
| RX Oversize                                                                       | : | 0(packets) |  |
| RX Discards                                                                       | : | 0(packets) |  |
| R64 :                                                                             |   | 0(packets) |  |
| R65to127                                                                          | : | 0(packets) |  |
| R128-255                                                                          | : | 0(packets) |  |
| R256-511                                                                          | : | 0(packets) |  |
| R512-1023                                                                         | : | 0(packets) |  |
| R1024-1518                                                                        | : | 0(packets) |  |
| TX Octets                                                                         | : | 0(Byte)    |  |
| TX Pkts Without Err                                                               | : | 0(packets) |  |
| TX Unicast                                                                        | : | 0(packets) |  |
| TX Bcast                                                                          | : | 0(packets) |  |
| TX Mcast                                                                          | : | 0(packets) |  |
| TX Discards                                                                       | : | 0(packets) |  |
| Time since last clear                                                             | : | 6073(ms)   |  |
|                                                                                   |   |            |  |
|                                                                                   |   |            |  |
|                                                                                   |   |            |  |
|                                                                                   |   |            |  |

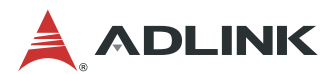

#### Show port

| Description  | Show the status of ports.   |                                                                                                    |  |
|--------------|-----------------------------|----------------------------------------------------------------------------------------------------|--|
| Prerequisite | None                        |                                                                                                    |  |
| Syntax       | show port PORT_LIST PORT_ID |                                                                                                    |  |
| Options      | PORT_LIST PORT_I<br>D       | Port id list or port id. Eg: xe1 or xe1,xe3 or xe1-xe3.<br>Optional parameter. If there is no port list, it will<br>show the general status of all ports. Otherwise, it will<br>show the detailed status of the specified ports. |  |

### Example

Show port status.

| ADLINK(fabric) | ADLINK(fabric)# show port |     |           |               |           |
|----------------|---------------------------|-----|-----------|---------------|-----------|
| PORT LINK S    | PEED                      | DUP | LEX AUTON | IEG STP-STATE | PAUSE MTU |
|                | +                         | +   | -++       | #             |           |
| xe1 up 10G     | full                      | No  | Forward   | TX RX 1536    |           |
| xe2 down 0N    | l full                    | No  | Forward   | TX RX 1536    |           |
| xe3 down 0N    | l full                    | No  | Forward   | TX RX 1536    |           |
| xe4 down 0N    | l full                    | No  | Forward   | TX RX 1536    |           |
| xe5 down 0N    | l full                    | No  | Forward   | TX RX 1536    |           |
|                |                           |     |           |               |           |
|                |                           |     |           |               |           |

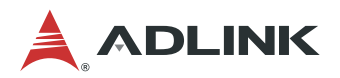

Show port status (cont'd).

| ADLINK(fabric)# show port xe | e1                       |
|------------------------------|--------------------------|
| Information of port xe1      |                          |
| Name : ADLINK-1              |                          |
| Admin status : Enable        | Link status : Up         |
| Auto-neg : Off               |                          |
| Link speed : 10000M          | Duplex mode : Full       |
| Vlan filter : None           | Stp state : Forward      |
| Default VLAN : 100           | Default COS : 0          |
| Untag Vlan Cnt : 1           | Untag Vlan No : 100      |
| Tagged Vlan Cnt: 0           |                          |
| MTU : 1536                   |                          |
| Qinq mode : external         |                          |
| Mac learn : Enable           |                          |
| Mcast limit : Disable        | Mcast max rate : 0 Mbps  |
| Bcast limit : Enable         | Bcast max rate : 89 Mbps |
| DLF limit : Enable           | DLF max rate : 478 Mbps  |
| TxPause : Enable             |                          |
| RxPause : Enable             |                          |
| ADLINK(fabric)#              |                          |
|                              |                          |
|                              |                          |

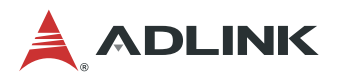

### Port enable/disable

| Description  | Set the port admin status of ports.                                       |                                                        |  |
|--------------|---------------------------------------------------------------------------|--------------------------------------------------------|--|
| Prerequisite | None                                                                      |                                                        |  |
| Syntax       | port PORT_LIST PORT_ID enable disable                                     |                                                        |  |
| Options      | PORT_LIST PORT_ID Port id list or port id. Eg: xe1 or xe1,xe3 or xe1-xe3. |                                                        |  |
|              | Enable disable                                                            | Set the admin status of ports to be enable or disable. |  |

**Example** Port enable and disable.

| ADLINK(fabric)# port xe1 enable<br>ADLINK(fabric)# show port xe1<br>Information of port xe1<br>Name : xe1  |                    |
|----------------------------------------------------------------------------------------------------|--------------------|
| Admin status : Enable<br>Auto-neg : Off                                                                    | Link status : Up   |
| Link speed : 10000M                                                                                        | Duplex mode : Full |
| ADLINK(fabric)# port xe1 disable<br>ADLINK(fabric)# show port xe1<br>Information of port xe1<br>Name : xe1 |                    |
| Admin status : Disable<br>Auto-neg : Off                                                                   | Link status : Down |
| Link speed : 0M D                                                                                          | uplex mode : Full  |
|                                                                                                    |                    |

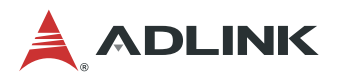

### Port autoneg enable/disable

| Description  | Set the AutoNeg status of ports.              |                                                                                                    |  |
|--------------|-----------------------------------------------|----------------------------------------------------------------------------------------------------|--|
| Prerequisite | None                                          |                                                                                                    |  |
| Syntax       | port PORT_LIST PORT_ID autoneg enable disable |                                                                                                    |  |
| Options      | PORT_LIST PORT_ID                             | Port id list or port id. Eg: xe1 or xe1,xe3 or xe1-xe3.                                                                                                    |  |
|              | enable disable                                | Set the AutoNeg status of ports to be enable<br>or disable.<br>Note that Enabling autonegotiation is<br>ineffective unless the link partner also has<br>autonegotiation enabled.<br>If autonegotiation is disabled, you must set<br>the line speed of the physical port. |  |

## Example

Set port autoneg status.

| ADLINK(fabric)# port xe1 autoneg enable<br>ADLINK(fabric)# show port xe1                                   |                    |  |
|----------------------------------------------------------------------------------------------------|--------------------|--|
|                                                                                                    |                    |  |
| Admin status : Enable                                                                                      | Link status : Up   |  |
| Link speed : 10000M                                                                                        | Duplex mode : Full |  |
| ADLINK(fabric)# port xe1 autoneg<br>ADLINK(fabric)# show port xe1<br>Information of port xe1<br>Name : xe1 | g disable          |  |
| Admin status : Enable<br>Auto-neg : Off                                                                    | Link status : Up   |  |
| Link speed : 10000M                                                                                        | Duplex mode : Full |  |
|                                                                                                    |                    |  |

### Set port default VLAN

| Description  | Set the default VLAN ID of ports.                                         |                                                                                                    |  |
|--------------|---------------------------------------------------------------------------|----------------------------------------------------------------------------------------------------|--|
| Prerequisite | None                                                                      |                                                                                                    |  |
| Syntax       | port PORT_LIST PORT_ID pvlan <1-4094>                                     |                                                                                                    |  |
| Options      | PORT_LIST PORT_ID Port id list or port id. Eg: xe1 or xe1,xe3 or xe1-xe3. |                                                                                                    |  |
|              | <1-4094>                                                                  | Default vlan id. 1 to 4094 is legal value. When a packet coming in without vlan, it will be added a vlan. The vlan id is the ingress port's default vlan. |  |

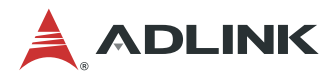

Set the default VLAN ID of ports.

| ADLINK(fabric)# port xe1 pvlan 100<br>ADLINK(fabric)# show port xe1 |                     |  |  |
|---------------------------------------------------------------------|---------------------|--|--|
| Information of port xe1                                             |                     |  |  |
| Name : xe1                                                          |                     |  |  |
| Admin status : Enable                                               | Link status : Down  |  |  |
| Auto-neg : Off                                                      |                     |  |  |
| Link speed : 0M                                                     | Duplex mode : Full  |  |  |
| Vlan filter : None                                                  | Stp state : Forward |  |  |
| Default VLAN : 100                                                  | Default COS : 0     |  |  |
|                                                                     |                     |  |  |
|                                                                     |                     |  |  |

#### Set port description

| Description  | Set the description of a port.             |                                                                         |  |
|--------------|--------------------------------------------|-------------------------------------------------------------------------|--|
| Prerequisite | None                                       |                                                                         |  |
| Syntax       | port PORT_LIST PORT_ID name STRING   clear |                                                                         |  |
| Options      | PORT_ID                                    | Eg: xe1.                                                                |  |
|              | STRING                                     | Set port description as the string. The max length of the string is 31. |  |
|              | clear                                      | Clear the description of the port.                                      |  |

#### Example

Set port name.

ADLINK(fabric)# port xe1 name uplink\_port ADLINK(fabric)# show port xe1 Information of port xe1 --Name : uplink\_port ... ADLINK(fabric)# port xe1 name clear ADLINK(fabric)# show port xe1 Information of port xe1 --Name : xe1 ...

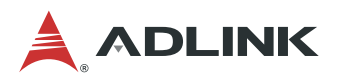

### Set port mirror

| Description  | Set the mirror of port.                                       |                                                                                 |  |
|--------------|---------------------------------------------------------------|---------------------------------------------------------------------------------|--|
| Prerequisite | None                                                          |                                                                                 |  |
| Syntax       | port PORT_LIST PORT_ID mirror-to PORT_ID ingress  egress both |                                                                                 |  |
| Options      | PORT_LIST PORT_ID                                             | Port id list or port id. Eg: xe1 or xe1,xe3 or xe1-<br>xe3.                     |  |
|              | ingress  egress both                                          | Ingress: mirror the ingress traffic of the SrcPort to the DstPort.              |  |
|              |                                                               | Egress: mirror the egress traffic of the SrcPort to the DstPort.                |  |
|              |                                                               | Both: mirror both the ingress and egress traffic of the SrcPort to the DstPort. |  |

#### Example

Set port mirror.

ADLINK(fabric)# port xe1 mirror-to xe2 ingress ADLINK(fabric)# port xe1 mirror-to xe3 egress ADLINK(fabric)# show port mirror SRC\_PORT DST\_PORT MODE xe1 xe3 egress ADLINK(fabric)#

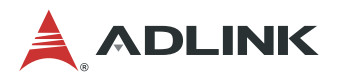

#### **Clear port mirror**

| Description  | Clear the mirror of port.           |                                                         |  |
|--------------|-------------------------------------|---------------------------------------------------------|--|
| Prerequisite | None                                |                                                         |  |
| Syntax       | port PORT_LIST PORT_ID mirror clear |                                                         |  |
| Options      | PORT_LIST PORT_ID                   | Port id list or port id. Eg: xe1 or xe1,xe3 or xe1-xe3. |  |
|              | Clear                               | Clear the mirror of the srcport.                        |  |

#### Example

Clear port mirror.

#### Show port mirror

| Description  | Show the mirror info of all ports. |  |  |
|--------------|------------------------------------|--|--|
| Prerequisite | None                               |  |  |
| Syntax       | show port mirror                   |  |  |
| Options      | None                               |  |  |

#### Example

Show ports mirror info.

ADLINK(fabric)# port xe1 mirror-to xe2 ingress ADLINK(fabric)# port xe2 mirror-to xe3 egress ADLINK(fabric)# show port mirror SRC\_PORT DST\_PORT MODE xe1 xe2 ingress, xe2 xe3 egress, ADLINK(fabric)#

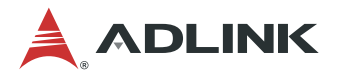

## 8.4.2 VLAN Configuration

Ethernet is a network technology based on the Carrier Sense Multiple Access/Collision Detect (CSMA/CD) mechanism. Because the medium is shared, collisions and excessive broadcasts are common on Ethernet networks. To address the issue, virtual LAN (VLAN) was introduced to break a LAN down into separate VLANs.

Virtual LAN (VLAN) support to a Layer 2 switch offers some of the benefits of both bridging and routing. Like a bridge, a VLAN switch forwards traffic based on the Layer 2 header, which is fast, and like a router, it partitions the network into logical segments, which provides better administration, security and management of multicast traffic. Virtual Local Area Networks (VLANs) are used to provide connectivity between ports and other entities in the Switch System and across Ethernet Virtual Connections across Ethernet Networks.

#### Set VLAN name

| Description  | Name a VLAN              |                          |  |
|--------------|--------------------------|--------------------------|--|
| Prerequisite | None                     |                          |  |
| Syntax       | vlan name set VID STRING |                          |  |
| Options      | VID                      | Specifies the VLAN id    |  |
|              | STRING                   | Specifies the VLAN name. |  |

#### Clear VLAN name

| Description  | Remove the n        | Remove the name of a VLAN. The name will be set to "null" |  |  |
|--------------|---------------------|-----------------------------------------------------------|--|--|
| Prerequisite | None                |                                                           |  |  |
| Syntax       | vlan name clear VID |                                                           |  |  |
| Options      | VID                 | Specifies the VLAN id                                     |  |  |

#### Add port to a VLAN

| Description  | Add port or port list to a VLAN in tagged or untagged mode |                                                           |  |
|--------------|------------------------------------------------------------|-----------------------------------------------------------|--|
| Prerequisite | None                                                       |                                                           |  |
| Syntax       | vlan add VID PORT_LIST PORT_ID (tag untag)                 |                                                           |  |
| Options      | VID                                                        | Specifies the VLAN id, if the VLAN ID not exists          |  |
|              | PORT_LIST <br>PORTID                                       | Specifies the port or port list that want to add to VLAN. |  |
|              | (tag untag)                                                | tag or untag mode for the port list.                      |  |

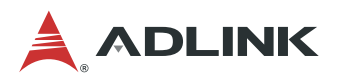

### Delete ports from VLAN

| Description  | Delete port or port list from a VLAN |                                                               |  |
|--------------|--------------------------------------|---------------------------------------------------------------|--|
| Prerequisite | None                                 |                                                               |  |
| Syntax       | vlan del VID PORT_LIST PORT_ID       |                                                               |  |
| Options      | VID                                  | Specifies the VLAN id                                         |  |
|              | PORT_LIST <br>PORTID                 | Specifies the port or port list that you want to add to VLAN. |  |

### Remove VLAN

| Description  | Delete an exis  | Delete an existing VLAN |  |  |
|--------------|-----------------|-------------------------|--|--|
| Prerequisite | None            |                         |  |  |
| Syntax       | vlan remove VID |                         |  |  |
| Options      | VID             | Specifies the VLAN id   |  |  |

#### Show VLAN

| Description  | Show an exist   | Show an existing VLAN                                                          |  |  |
|--------------|-----------------|--------------------------------------------------------------------------------|--|--|
| Prerequisite | None            |                                                                                |  |  |
| Syntax       | show vlan [VID] |                                                                                |  |  |
| Options      | VID             | Specifies the VLAN id.<br>If there is no VID, all VLANs created will be shown. |  |  |

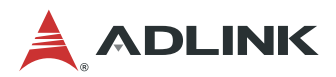

Create a VLAN with VLAN ID of 2. Set port xe2 and xe3 as untagged port and add them into VLAN.

| ADLINK (fabric)# vlan add 2 xe2 untag                                                |
|--------------------------------------------------------------------------------------|
| ADLINK (fabric)# vlan name set 2 hello                                               |
| ADLINK (fabric)# show vlan 2<br>vlan 2, name hello, ports xe2-xe3, untagged xe2-xe3. |
| ADLINK (fabric)# vlan del 2 xe2                                                      |
| ADLINK (fabric)# show vlan 2<br>vlan 2_name bello_ports xe3_untagged xe3             |
| ADLINK (fabric)# vlan remove 2                                                       |
| ADLINK (fabric)# show vlan 2<br>vlan 2 ports NULL untagged NULL                      |
| Vall 2 ports NOLL, untagged NOLL.                                                    |

### 8.4.3 ACL Configuration

Access Control Lists (ACLs) provide an optional control capability that allows or disallows transport from certain source or to certain destination addresses. An access control list (ACL) is a set of rules (or permit or deny statements) for identifying traffic based on criteria such as source IP address, destination IP address, and port number.

ACLs are primarily used for packet filtering. A packet filter drops packets that match a deny rule and permits packets that match a permit rule. The following commands are available for ACL.

| Description  | Add an ACL.                            | Add an ACL.                                                                                                    |  |
|--------------|----------------------------------------|----------------------------------------------------------------------------------------------------|--|
| Prerequisite | None                                   | None                                                                                                    |  |
| Syntax       | acl add <0-1> ACTION POLICER QUALIFIER |                                                                                                    |  |
| Options      | <0-1>                                  | ACL rule priority, 0 means high priority, 1 means low priority. If the                                                                                   |  |
|              | ACTION                                 | <action_type>[=param0][/param1]. Please use "acl<br/>list actions" to show the actions supported.</action_type>                                          |  |
|              | POLICER                                | policer=policer_id for limit the transmission rate of flow; policer=0 for NOT limitation; Default is 0.                                                  |  |
|              | QUALIFIER                              | <qualifier_type>[=data][/mask]. There can be 1~8<br/>qualifiers. Please use "acl list qualifiers" to show the<br/>qualifiers supported.</qualifier_type> |  |

#### ACL add

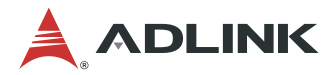

Add an ACL rule to make all packets with source IP in the 10.10.10.0 network segment redirect to port xe0.

| ADI<br>srci | ADLINK(fabric)# acl add 0 redirectport=xe0 policer=1<br>srcip=10.10.10.10/255.255.255.0 |                                                    |   |  |  |
|-------------|-----------------------------------------------------------------------------------------|----------------------------------------------------|---|--|--|
| ADL         | ADLINK(fabric)# show acl                                                                |                                                    |   |  |  |
| inde        | ex priority                                                                             | policer_id action qualifiers                       |   |  |  |
| 0           | 0                                                                                       | 1 redirectPort=xe2 SrcIp=10.10.10.10/255.255.255.0 | ) |  |  |

### ACL delete

| Description  | Delete an ACL.      |                                                                             |
|--------------|---------------------|-----------------------------------------------------------------------------|
| Prerequisite | None                |                                                                             |
| Syntax       | acl delete <0-1023> |                                                                             |
| Options      | <0-1023>            | The acl rule id which will be deleted. It can be got by the CMD "show acl". |

### Example

Delete an ACL.

| Srcip=10.10.10/255.255.255.0                        |
|-----------------------------------------------------|
| ADLINK(fabric)# show acl                            |
| index priority policer_id action qualifiers         |
| 0 0 1 redirectPort=xe2 SrcIp=10.10.10/255.255.255.0 |
| ADLINK(fabric)# acl del 0                           |
| ADLINK(fabric)# show acl                            |
| index priority policer_id action qualifiers         |

### ACL clear

| Description  | Clear the whole ACL table |  |
|--------------|---------------------------|--|
| Prerequisite | None                      |  |
| Syntax       | acl clear                 |  |
| Options      | None                      |  |

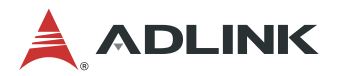

Clear the whole ACL table.

ADLINK(fabric)# acl add 0 redirectPort=xe2 policer=1 Srclp=10.10.10.10/255.255.255.0 ADLINK(fabric)# show acl index priority policer\_id action qualifiers..... 0 0 1 redirectPort=xe2 Srclp=10.10.10.10/255.255.255.0 ADLINK(fabric)# acl clear ADLINK(fabric)# show acl index priority policer\_id action qualifiers.....

#### ACL list actions

| Description  | show the Legal actions supported. |  |
|--------------|-----------------------------------|--|
| Prerequisite | None                              |  |
| Syntax       | acl list actions                  |  |
| Options      | None                              |  |

#### Table 1: Actions Table

| Туре          | Description                                     |  |
|---------------|-------------------------------------------------|--|
| drop          | Drop the packet.                                |  |
| RedirectPort  | Forwarding the packet to the port such as XE x. |  |
| RedirectTrunk | Forwarding the packet to the trunk x.           |  |
| OuterVlanNew  | Modify the outer VLAN ID.                       |  |

#### Example

ACL list actions.

ADLINK(fabric)# acl list actionsAction typeparam0/param1,exampleredirectPortredirect packet to a port.eg:redirectPort=xe1RedirectTrunkredirect packet to a trunk,eg:redirecttrunk=1Dropdrop the packe,eg:dropOuterVlanNewmodify the outervlan id to a new id.eg:OuterVlanNew=1024ADLINK(fabric)#

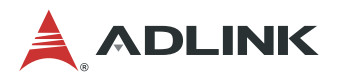

### ACL list qualifiers

| Description  | Show the legal qualifiers supported. |  |
|--------------|--------------------------------------|--|
| Prerequisite | None                                 |  |
| Syntax       | acl list qualifiers                  |  |
| Options      | None                                 |  |

#### Table 2: Qualifiers Table

| Туре       | Description                                                    |  |
|------------|----------------------------------------------------------------|--|
| INPORTS    | Filter for the port ID a packet comes from                     |  |
| SRCIP      | Filter for source IP address of a packet.                      |  |
| DSTIP      | Filter for destination IP address of a packet.                 |  |
| IPPROTOCOL | Filter for IP protocol (such as 0x06 for TCP) of a packet.     |  |
| L4SRCPORT  | Filter for L4 source port of a packet.                         |  |
| L4DSTPORT  | Filter for L4 destination port of a packet.                    |  |
| SRCMAC     | Filter for source MAC address of a packet.                     |  |
| DSTMAC     | Filter for destination MAC address of a packet.                |  |
| ETHERTYPE  | Filter for Ethernet type (such as 0x0806 for ARP) of a packet. |  |
| INNERVLAN  | Filter for the inner VLAN ID of a packet.                      |  |
| OUTERVLAN  | Filter for the outer VLAN ID of a packet.                      |  |

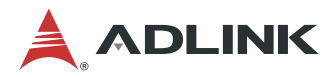

ACL list qualifiers.

| ADLINK(fabric)# acl list qualifiers |                                                                |  |
|-------------------------------------|----------------------------------------------------------------|--|
| Qualifier type                      | data/mask,example                                              |  |
| Srclp                               | IPv4 Address/IPv4 Address mask,eg:srcip=10.1.1.0/255.255.255.0 |  |
| Dstlp                               | IPv4 Address/IPv4 Address mask,eg:dstip=10.1.1.0/255.255.255.0 |  |
| InPort                              | Ports,eg:inport=xe1                                            |  |
| OuterVlan                           | 16-bit VLAN data/16-bit mask.12-bitmask is used for vlan       |  |
| id.eg:outervla                      | an=1024/0x0fff                                                 |  |
| InnerVlan                           | 16-bit VLAN data/16-bit mask12-bitmask is used for vlan        |  |
| id.eg:innervla                      | in=1024/0x0fff                                                 |  |
| IpProtocol                          | IpProtocol/8-bit mask,eg:ipprotocol=6/0xff                     |  |
| L4SrcPort                           | TCP/UDP port/16-bit mask,eg:l4srcport=80/0xffff                |  |
| L4DstPort                           | TCP/UDP port/16-bit mask,leg:l4dstport=80/0xffff               |  |
| SrcMac                              | macaddr,eg:srcmac=0x001122334455/0xffffffffffff                |  |
| DstMac                              | macaddr,eg:dstmac=0x001122334455/0xfffffffffff                 |  |
| EtherType                           | Ether Type/16-bit mask,eg:EtherType=0x0806/0xffff              |  |
| ADLINK(fabri                        | c)#                                                            |  |

### Show ACL

| Description  | Show the ACLtable |  |
|--------------|-------------------|--|
| Prerequisite | None              |  |
| Syntax       | show acl          |  |
| Options      | None              |  |

Example Show the ACL table.

| ADLINK(fabric)# acl add 0 redirectport=xe2 policer=1 |    |  |
|------------------------------------------------------|----|--|
| Srcip=10.10.1/255.255.255.0                          |    |  |
| ADLINK(fabric)# show acl                             |    |  |
| index priority policer_id action qualifiers          |    |  |
| 0 0 1 redirectPort=xe2 Srclp=10.10.10.1/255.255.255  | .0 |  |
|                                                      |    |  |

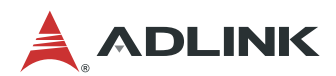

#### ACL UDF add

| Description  | Add an ACL UDF.                                                              |                                                                              |
|--------------|------------------------------------------------------------------------------|------------------------------------------------------------------------------|
| Prerequisite | None                                                                         |                                                                              |
| Syntax       | acl udf set <0-5> l4header <offset_list> <protocol></protocol></offset_list> |                                                                              |
| Options      | <0-5>                                                                        | ACL UDF priority, 5 means the highest priority, 0 means the lowest priority. |
|              | OFFSET_LIST                                                                  | Word(4 byte) offset list .eg:0,2-3,14                                        |
|              | PROTOCOL                                                                     | L4 protocol . eg: 17 for UDP 6 for TCP                                       |

#### Example

Add an ACL rule to make all packets with L4 user udp data' the second word is 0x01020304 and source/destination port is 177's packet will redirect to port xe1.

ADLINK(fabric)# acl udf set 1 l4header 1 17 177 ADLINK(fabric)# show udf 1 udf id protocol port offset 1 17 177 1 ADLINK(fabric)# acl add 1 redirectport=xe1 policer=1 offset1=0x01020304 ADLINK(fabric)# show acl index priority policer\_id action qualifiers..... 0 1 1 redirectPort=xe1 offset1=0x01020304/0xffffffff

#### ACL UDF delete

| Description  | Delete an ACL UDF.   |                                                                              |
|--------------|----------------------|------------------------------------------------------------------------------|
| Prerequisite | None                 |                                                                              |
| Syntax       | acl udf delete <0-5> |                                                                              |
| Options      | <0-5>                | ACL UDF priority, 5 means the highest priority, 0 means the lowest priority. |

#### Example

Delete an ACL rule

| ADLINK(fabric)# acl udf set 1 l4header 1 17 177 |  |
|-------------------------------------------------|--|
| ADLINK(fabric)# acl udf del 1                   |  |

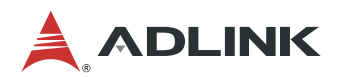

#### ACL POLICER add

| Description  | Add an ACL POLICER for limit the transmission rate of flow. |                                                   |
|--------------|-------------------------------------------------------------|---------------------------------------------------|
| Prerequisite | None                                                        |                                                   |
| Syntax       | acl policer <1-100> capacity <0-4294967> rate <0-240000000> |                                                   |
| Options      | <1-100>                                                     | policer id.                                       |
|              | <0-4294967>                                                 | set the committed policer max capacity, unit:Kb/s |
|              | <0-240000000>                                               | configure the committed policer rate, unit:Kb/s   |

#### Example

Add an policer for limit the transmission rate of flow; when adding ACL rule, need to appoint to policer id.

ADLINK(fabric)# acl policer 1 capacity 123 rate 345 ADLINK(fabric)# show policer policer\_id capacity rate 1 123 456

#### ACL POLICER delete

| Description  | Delete an ACL POLICER.  |             |
|--------------|-------------------------|-------------|
| Prerequisite | None                    |             |
| Syntax       | acl policer del <1-100> |             |
| Options      | <1-100>                 | policer id. |

#### Example

Delete an policer

ADLINK(fabric)# acl policer 1 capacity 123 rate 456 ADLINK(fabric)# show policer policer\_id capacity rate 1 123 456 ADLINK(fabric)# acl policer del 1 ADLINK(fabric)# show policer policer\_id capacity rate

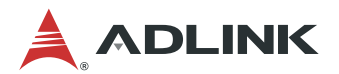

#### ACL POLICER show

| Description  | Show ACL POLICER. |  |  |
|--------------|-------------------|--|--|
| Prerequisite | None              |  |  |
| Syntax       | show policer      |  |  |
| Options      |                   |  |  |

#### Example

Show policer information

| ADLINK(fabric)# acl policer 1 capacity 123 rate 456         |          |          |  |
|-------------------------------------------------------------|----------|----------|--|
| ADLINK(fabric)# acl policer 2 capacity 12345 rate 240000000 |          |          |  |
| ADLINK(fabric)# show policer                                |          |          |  |
| policer_id                                                  | capacity | y rate   |  |
| 1 1                                                         | 23       | 456      |  |
| 2 1                                                         | 2345     | 24000000 |  |
|                                                             |          |          |  |

## 8.4.4 IP Configuration

The switch provides IPv4, IPv6 address and MAC address configuration functions on the physical network interface card and logical vlan-interface.

#### Set IPv4 vlan-interface

| Description  | Set a vlan-interface with IPV4 address.        |                                                |
|--------------|------------------------------------------------|------------------------------------------------|
| Prerequisite | Add port(s) to the VLAN                        |                                                |
| Syntax       | ip vlan-interface VLAN_ID address IP_ADDR_MASK |                                                |
| Options      | VLAN_ID                                        | The VLAN ID to set vlan-interface IP address.  |
|              | IP_ADDR_MASK                                   | IPv4 address with mask. Such as 10.10.10.1/24. |

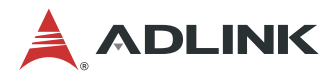

Add some ports to VLAN 100 and set the vlan-interface IPv4 address..

ADLINK(fabric)# vlan add 100 xe2-xe3 untag ADLINK(fabric)# port xe2-xe3 pvlan 100 ADLINK(fabric)# ip vlan-interface 100 address 10.10.10.1/24 ADLINK(fabric)# show running-config #Wrote on Wed Sep 28 05:18:45 2016 ! Fabric ##Fabric port-config Port xe2-xe3 pvlan 100 ##Fabric vlan-config vlan add 100 xe2-xe3 untag ##Fabric L3\_intf-config ip vlan-interface 100 address 10.10.10.1/24

#### Set IPv6 vlan-interface

| Description  | Set a vlan-interface with ipv6 address.             |                                                        |
|--------------|-----------------------------------------------------|--------------------------------------------------------|
| Prerequisite | Add port(s) to the VLAN                             |                                                        |
| Syntax       | ip -6 vlan-interface VLAN_ID address IPV6_ADDR_MASK |                                                        |
| Options      | VLAN_ID                                             | The VLAN ID to set vlan-interface IP address.          |
|              | IPV6_ADDR_MASK                                      | IPv6 address with mask. Such as: 234e:0:4567::3d / 64/ |

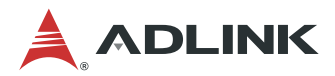

Add some ports to vlan 100 and set the vlan-interface IPv6 address.

ADLINK(fabric)# vlan add 100 xe2-xe3 untag ADLINK(fabric)# ip -6 vlan-interface 100 address 234e:0:4567::3d/64 ADLINK(fabric)# show running-config #Wrote on Thu Sep 29 02:12:17 2016 !

fabric

L

##Fabric vlan-config vlan add 100 xe2-xe3 untag

##Fabric L3\_intf-config ip -6 vlan-interface 100 address 234e:0:4567::3d/64

#End ADLINK(fabric)#

ADLINK(fabric)# vlan add 100 xe2-xe3 untag ADLINK(fabric)# ip vlan-interface 100 address 10.10.10.1/24 ADLINK(fabric)# show running-config #Wrote on Wed Sep 28 05:18:45 2016 ! fabric ##Fabric vlan-config vlan add 100 xe2-xe3 untag ##Fabric L3 intf-config ip vlan-interface 100 address 10.10.10.1/24 ! #End ADLINK(fabric)# no ip vlan-interface 100 ADLINK(fabric)# show running-config #Wrote on Wed Sep 28 05:18:45 2016 l fabric ##Fabric vlan-config vlan add 100 xe2-xe3 untag ! #End ADLINK(fabric)#

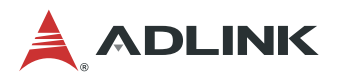

#### Show IP vlan-interface

| Description  | Show the vlan-interface status.                |  |
|--------------|------------------------------------------------|--|
| Prerequisite | Add port(s) to the VLAN and set vlan-interface |  |
| Syntax       | show ip vlan-interface                         |  |
| Options      | None                                           |  |

#### Example

Add some ports to VLAN 100 and set the vlan-interface ip address. Then, show vlan-interface.

ADLINK(fabric)# vlan add 100 xe2-xe3 untag ADLINK(fabric)# ip vlan-interface 100 address 10.10.10.1/24 ADLINK(fabric)# ADLINK(fabric)# show ip vlan-interface Interface VLAN-100 : status UP , IP: 10.10.10.1 , Mask: 255.255.255.0 ADLINK(fabric)#

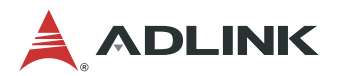

# 9 Hot-Swapping

# 9.1 Hot-Swapping the MCN-2600T Sled

Before hot-swapping the MCN-2600T, the user must first shutdown the OS by executing a command from the OS or holding down the power button more than 4 seconds.

# 9.2 Hot-Swapping the MXN-3610 Sled

When hot-swapping the MXN-3610, the user must first push the hot-swap (H/S) button at the lower right of the front panel, and wait until the ATN LED turns on before removing the MXN-3610 from the chassis.

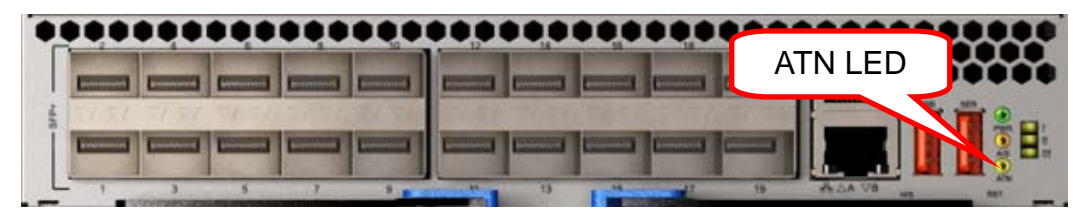

A detailed description of the hot-swap process is outlined below:

- When the H/S button is pushed, the signal is replicated by a logic module on the mid plane and sent to the four MCN-2600T CPU sleds. At the same time, a graceful shutdown of the COMe module is triggered by briefly pulling the COMe PWR\_BTN GPIO high, emulating a user to push the power button.
- When the MCN-2600T detects the H/S signal, it will perform a PCIe device removal on CPU sled based on the PCIe hot-swap specification. When the CPU sled finishes this task, it asserts its ATN LED line.
- After the logic module on the midplane detects that all ATN LED lines are asserted and the COMe module S5 signal is also asserted, it will turn on the ATN LED on the MXN-3610 front panel.
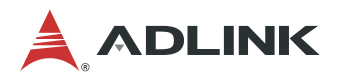

# **Safety Instructions**

For user safety, please read and follow all **instructions**, **WARNINGS**, **CAUTIONS**, and **NOTES** marked in this manual and on the associated equipment before handling/operating the equipment.

- 1. Read these safety instructions carefully.
- 2. Keep this user's manual for future reference.
- 3. Read the specifications section of this manual for detailed information on the operating environment of this equipment.
- 4. The equipment can be operated at an ambient temperature of 40°C.
- 5. When installing/mounting or uninstalling/removing equipment; or when removal of the chassis lid required for user servicing (Section 3.1-3.5):
  - Turn off power and unplug any power cords/cables, and
  - Reinstall the chassis lid before restoring power.
- 6. To avoid electrical shock and/or damage to equipment:
  - Keep equipment away from water or liquid sources;
  - Keep equipment away from high heat or high humidity;
  - Keep equipment properly ventilated (do not block or cover ventilation openings);
  - Make sure to use recommended voltage and power source settings;
  - Always install and operate equipment near an easily accessible electrical socketoutlet;
  - Secure the power cord (do not place any object on/over the power cord);
  - Only install/attach and operate equipment on stable surfaces and/or recommended mountings;
  - If the equipment will not be used for long periods of time, turn off and unplug the equipment from its power source.
- 7. Never attempt to fix the equipment. Equipment should only be serviced by qualified personnel.
- 8. A Lithium-type battery may be provided for uninterrupted, backup or emergency power. CAUTION! Risk of explosion if battery is replaced with one of an incorrect type. Please dispose of used batteries appropriately.
- 9. Equipment must be serviced by authorized technicians when:
  - The power cord or plug is damaged;
  - Liquid has penetrated the equipment;
  - It has been exposed to high humidity/moisture;
  - It is not functioning or does not function according to the user's manual;
  - It has been dropped and/or damaged; and/or,
  - It has an obvious sign of breakage.
- 10. Please pay strict attention to all warnings and advisories appearing on the device, to avoid injury or damage.
- 11. The equipment may have more than one power supply input. To reduce the risk of electrical shock, trained personnel should disconnect all power supply inputs before servicing.

### CAUTION! Disconnect all power supply inputs before servicing.

12. It is recommended that equipment be installed only in a server room or computer room where access is:

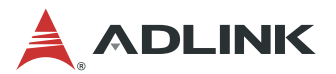

- Restricted to qualified service personnel or users familiar with restrictions applied to the location, reasons therefor, and any precautions required;
- Only afforded by the use of a tool or lock and key, or other means of security, and is controlled by the authority responsible for the location.
- 13. Elevated Operating Ambient: If installed in a closed or multi-unit rack assembly, the operating ambient temperature of the rack environment may be greater than room ambient. Therefore, consideration should be given to installing the equipment in an environment compatible with the maximum ambient temperature (Tma) specified by the manufacturer.
- 14. **Reduced Air Flow:** Installation of the equipment in a rack should be such that the amount of air flow required for safe operation of the equipment is not compromised.
- 15. **Mechanical Loading:** Mounting of the equipment in the rack should be such that a hazardous condition is not achieved due to uneven mechanical loading.
- 16. **Circuit Overloading:** Consideration should be given to the connection of the equipment to the supply circuit and the effect that overloading of the circuits might have on overcurrent protection and supply wiring. Appropriate consideration of equipment nameplate ratings should be used when addressing this concern.
- 17. **Reliable Earthing:** Reliable earthing of rack-mounted equipment should be maintained. Particular attention should be given to supply connections other than direct connections to the branch circuit (e.g. use of power strips).

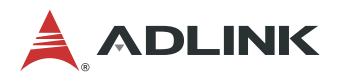

## **Consignes de Sécurité Importantes**

Pour assurer la sécurité de l'utilisateur, veuillez lire et suivre toutes les **directives**, ainsi que les **AVERTISSEMENTS**, **MISES EN GARDE** et **REMARQUES** de ce manuel et indiqués sur l'équipement associé avant de manipuler ou utiliser l'équipement.

- 1. Veuillez lire attentivement ces instructions de sécurité avec soin.
- 2. Veuillez conserver ce manuel pour référence future.
- 3. Veuillez lire la section des spécifications de ce manuel pour avoir des informations détaillées sur l'environnement d'exploitation de cet équipement.
- 4. L'équipement peut être utilisé à une température ambiante de 40 °C.
- 5. Lors de l'installation ou du montage et de la désinstallation ou de la dépose de l'équipement; ou lors de la dépose du couvercle du châssis pour procéder à l'entretien par l'utilisateur (Sections 3.1-3.5):
  - Coupez l'alimentation et débranchez les cordons et les câbles d'alimentation, et
  - Reposez le couvercle du châssis avant de remettre l'alimentation.
- 6. Pour éviter un risque d'électrocution et pour éviter d'endommager l'équipement :
  - Éloignez l'équipement de l'eau et de toute source liquide;
  - Éloignez l'équipement de toute source de chaleur ou d'humidité élevée;
  - Gardez l'équipement correctement ventilé (ne pas bloquer ou couvrir les ouvertures de ventilation);
  - Veillez à utiliser la tension recommandée et les réglages adéquats pour la source d'alimentation;
  - Veuillez toujours installer et exploiter l'équipement à proximité d'une prise de courant facilement accessible;
  - Assurez-vous que le cordon d'alimentation est acheminé de manière sécuritaire (ne déposez aucun objet dessus);
  - Installez, fixez et utilisez l'équipement sur des surfaces stables ou sur les fixations recommandées uniquement;
  - Si l'équipement n'est pas utilisé pendant une longue période, éteignez-le et débranchez-le de sa source d'alimentation.
- 7. N'essayez jamais de réparer l'équipement. L'équipement ne doit être réparé que par du personnel qualifié.
- 8. Une pile au lithium peut être installée pour assurer l'alimentation de secours ou d'urgence en continu.

ATTENTION! Risque d'explosion si la pile est remplacée par une autre de type incorrect. Veuillez jeter les piles usagées de façon appropriée.

- 9. L'équipement doit être entretenu par des techniciens agréés lorsque :
  - le cordon d'alimentation est endommagé ou lorsque la fiche électrique est endommagée;
  - du liquide a pénétré à l'intérieur de l'équipement;
  - l'équipement a été exposé à un taux d'humidité élevé;
  - l'équipement ne fonctionne pas ou ne fonctionne pas conformément au manuel de l'utilisateur;
  - l'équipement est tombé ou lorsqu'il a été endommagé;
  - l'équipement présente un signe évident de défaillance.
- 10. Veuillez porter une attention rigoureuse à tous les avertissements et à tous les avis figurant sur l'appareil, pour éviter des blessures ou des dommages.
- 11. ATTENTION! L'équipement peut avoir plus d'une entrée d'alimentation. Pour réduire le

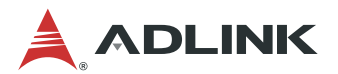

risque d'électrocution, le personnel qualifié devrait déconnecter toutes les entrées d'alimentation avant de procéder à l'entretien.

- 12. Il est recommandé que l'équipement soit installé que dans une salle de serveur ou de la salle informatique où:
  - L'accès est limité au personnel de maintenance qualifié ou utilisateurs familiers avec les restrictions appliquées à l'emplacement, motifs, et tout les précautions nécessaires, et;
  - L'accès est uniquement assurée par l'utilisation d'un outil ou clé, ou d'autres moyens de sécurité, et est contrôlé par l'autorité responsable de l'emplacement.
- 13. Température ambiante de fonctionnement élevée S'il est installé dans un rack ou des unités multiples, la température ambiante de fonctionnement de l'environnement du rack peut être supérieure à celle de la pièce. Par conséquent, il convient d'envisager d'installer l'équipement dans un environnement compatible avec la température ambiante maximale (Tma) spécifiée par le fabricant.
- 14. Débit d'air réduit L'installation de l'équipement dans un rack doit être telle que la quantité de flux d'air requise pour un fonctionnement en toute sécurité de l'équipement ne soit pas compromise.
- 15. Chargement mécanique Le montage de l'équipement dans le rack doit être tel que des conditions dangereuses ne soient pas créées en raison d'un chargement mécanique inégal.
- 16. Surcharge du circuit Il convient de prendre en compte le raccordement de l'équipement au circuit d'alimentation et les effets qu'une surcharge des circuits peut avoir sur la protection contre les surintensités et le câblage d'alimentation. Lors de la résolution de ce problème, il convient de prendre en compte les caractéristiques de la plaque signalétique de l'équipement.
- 17. **Mise à la terre fiable** La mise à la terre fiable des équipements montés en armoire doit être maintenue. Une attention particulière doit être accordée aux connexions d'alimentation autres que les connexions directes au circuit de dérivation (par exemple, utilisation de barrettes d'alimentation).

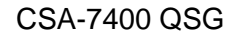

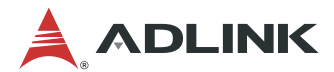

### **Getting Service**

Ask an Expert: http://askanexpert.adlinktech.com

#### ADLINK Technology, Inc.

Address: 9F, No.166 Jian Yi Road, Zhonghe District New Taipei City 235, Taiwan 新北市中和區建一路 166 號 9 樓 Tel: +886-2-8226-5877 Fax: +886-2-8226-5717 Email: service@adlinktech.com

#### Ampro ADLINK Technology, Inc.

 Address:
 5215 Hellyer Avenue, #110, San Jose, CA 95138, USA

 Tel:
 +1-408-360-0200

 Toll Free:
 +1-800-966-5200 (USA only)

 Fax:
 +1-408-360-0222

 Email:
 info@adlinktech.com

#### ADLINK Technology (China) Co., Ltd.

Address: 上海市浦东新区张江高科技园区芳春路 300 号 (201203) 300 Fang Chun Rd., Zhangjiang Hi-Tech Park, Pudong New Area Shanghai, 201203 China Tel: +86-21-5132-8988 Fax: +86-21-5132-3588 Email: market@adlinktech.com

#### ADLINK Technology GmbH

Address: Hans-Thoma-Strasse 11, D-68163, Mannheim, Germany Tel: +49-621-43214-0 Fax: +49-621 43214-30 Email: emea@adlinktech.com

Please visit the Contact page at <u>www.adlinktech.com</u> for information on how to contact the ADLINK regional office nearest you.